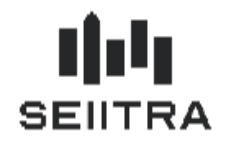

| 1 Contexte - Législation                                       | 2  |
|----------------------------------------------------------------|----|
| 1.1 Déclaration RF                                             | 2  |
| 1.2 Principe du CIMR                                           | 2  |
| 1.3 Nouveau Document Cerfa 2044                                | 3  |
| 1.3.1 Ligne 20 : Revenus Bruts                                 |    |
| 1.3.2 Ligne 21 : Revenus non exceptionnels (ou récurrents)     | 4  |
| 1.3.3 Ligne 22 : Fraction du revenu net foncier exclue du CIMR | 5  |
| 2 Modifications ThetraWin                                      | 6  |
| 2.1 Lovers Exceptionnels et Non Exceptionnels                  | 6  |
| 2.1.1 Extraction Comptable                                     | 6  |
| 2.1.2 Gestion des Dépenses Recettes                            | 9  |
| 2.2 Remboursements                                             |    |
| 2.3 Autres Recettes                                            |    |
| 2.3.1 Extraction Comptable                                     |    |
| 2.3.2 Gestion des Dépenses Recettes                            | 13 |
| 2.4 Dépenses                                                   |    |
| 2.4.1 Extraction Comptable ou Regénération FB                  | 14 |
| 2.4.2 Ecran des Dépenses/Recettes                              | 14 |
| 2.5 Antériorité                                                |    |
| 2.6 Fraction du Revenu Net Foncier exclue du CIMR              |    |
| 2.7 Cumuls RF                                                  |    |
| 2.7.1 Préparation des Cumuls                                   |    |
| 2.7.2 Ecrans de Contrôle des Cumuls                            | 16 |
| 2.8 Etat Préparatoire 2044                                     |    |

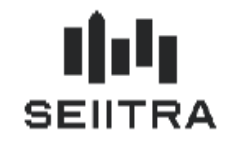

# **1 CONTEXTE - LEGISLATION**

### 1.1 DECLARATION RF

En 2019, le prélèvement à la source (PAS) est mis en place sur les Revenus Fonciers. Il y a des conséquences sur les déclarations des années déclarées 2018, 2019 et 2020.

Le patch 9.5.12 permet de mettre en oeuvre les modifications des RF 2018 déclarés en 2019 sur les déclarations 2044.

Les correctifs nécessaires pour le calcul du Crédit d'Impôt de Modernisation du Recouvrement (CIMR) sont traités dans ce patch.

L'année prochaine, pour les RF 2019 déclarés en 2020, seront traités :

- les travaux urgents entièrement déductibles ou effectués sur un immeuble acquis en 2019
- les travaux pilotables déductibles à 50 % à hauteur des montants supportés au titre des dépenses 2018 et 2019.

### 1.2 PRINCIPE DU CIMR

En 2019, les contribuables acquittent leurs impôts sous la forme du prélèvement à la source (PAS).

Par conséquent, et si aucune adaptation n'est faite, ils devraient payer:

- le PAS sur les revenus perçus à partir de janvier 2019
- I'IR sur les revenus fonciers au titre de l'exercice 2018

Afin d'éviter la double imposition en 2019, l'impôt calculé sur 2018 se transforme en un crédit d'impôt (CIMR) pour la partie non exceptionnelle.

Les RF ayant un caractère exceptionnel sont imposés.

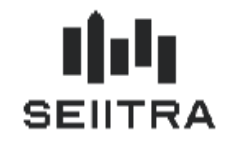

# 1.3 NOUVEAU DOCUMENT CERFA 2044

Sur le nouveau document 2044, les premières pages du Cerfa ne sont pas modifiées.

Une page additionnelle a été ajoutée en fin concernant le CIMR.

La page additionnelle comporte 3 nouveaux champs à renseigner via ThetraWin Gérance :

Ligne 20 : Revenus Bruts

Ligne 21 : Revenus non exceptionnels

Ligne 22 : Fraction du revenu net foncier exclue du CIMR

### Crédit d'Impôt pour la modernisation du recouvrement

Annulation de votre impôt sur les revenus fonciers

| 1000                                                | Immesble 1 | Immeuble 2 | Immeuble 3 | Immeuble 4 | Immeuble 5 | Immeuble 6 | immeuble 7 | Immeuble 8 |    | Total |
|-----------------------------------------------------|------------|------------|------------|------------|------------|------------|------------|------------|----|-------|
| 20 Revenus bruts<br>(report de la ligne 215)        |            |            |            |            |            |            |            |            | 62 |       |
| 21 Revenus non exceptionnels<br>de la ligne 215     |            |            |            |            |            |            |            |            | 12 |       |
| 22 Fraction du revenu net<br>foncier exclue du CIMR |            |            |            |            |            |            |            |            | MZ |       |

### 1.3.1 LIGNE 20 : REVENUS BRUTS

Il s'agit du report de la ligne 215 (Total des recettes) qui est déjà existante.

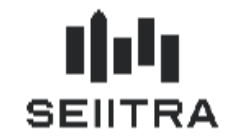

#### 1.3.2 LIGNE 21 : REVENUS NON EXCEPTIONNELS (OU RECURRENTS)

C - Determination du revenu brut foncier non exceptionnel et du total des revenus bruts fonciers

Dans les lignes 11 et 21, vous devez reporter les revenus bruts fonciers non exceptionnels. Dans les lignes 10 et 20, vous devez reporter le total des revenus bruts fonciers.

Les revenus fonciers de source étrangère qui ouvrent droit à un crédit d'impôt égal à l'impôt français sont hors champ du prélévement à la source. Ils ne sont pas retenus dans la formule de calcul du CIMR, que ce soit au titre des revenus bruts fonciers non exceptionnels perçus en 2018, du total des revenus bruts fonciers de l'année 2018 ou du revenu net foncier imposable de l'année 2018 utilisés pour la détermination du CIMR.

Si certains de vos immeubles donnés en location sont situés à l'étranger et ouvrent droit au crédit d'impôt égal à l'impôt français (revenus déclarés ligne 4BL de la déclaration n° 2042), ne reportez pas en page 5 les revenus fonciers correspondants.

| 11<br>et<br>21 | Portez lignes 11 ou 21 <b>les recettes foncières non exceptionnelles</b> comprises dans le total des recettes foncières des<br>lignes 111 ou 215 que vous avez déjà calculées. Les recettes non exceptionnelles sont constituées des loyers ou<br>fermages afférents à des échéances de l'année 2018 et de la valeur locative des immeubles dont le propriétaire se<br>réserve la jouissance.                                                                                                    |
|----------------|----------------------------------------------------------------------------------------------------|
|                | Les loyers ou fermages non exceptionnels (y compris les revenus de substitution à la perte des loyers versés par<br>certains organismes) doivent être échus et encaissés en 2018 ; s'y ajoutent les dépenses mises par convention à<br>la charge des locataires.                                                                                                    |
|                | Les revenus suivants sont considérés comme exceptionnels et n'ouvrent pas droit au bénéfice du CIMR.<br>Ne déclarez pas :                                                                                                    |
|                | <ul> <li>les recettes dont la perception a été différée ou anticipée sur l'année 2018 (par exemple, si vous avez perçu en<br/>mars 2018 des arrièrés de loyers correspondant à l'année 2017). Par ailleurs, les loyers ou fermages doivent<br/>avoir été encaissés en 2018. Ainsi, les loyers ou fermages échus en 2018 mais qui n'ont pas été payés par le<br/>locataire ne doivent pas être déclarés sur l'année 2018;</li> </ul>                                                                                                    |
|                | <ul> <li>les loyers ou fermages correspondant à plus d'une année de location. Seul le montant correspondant à une<br/>période de location de 12 mois doit être déclaré sur les lignes 11 et 21 (par exemple dans le cas de contrats de<br/>location qui prévoient le versement d'avance de deux ans de loyer à la signature du bail);</li> </ul>                                                                                                    |
|                | <ul> <li>les loyers ou fermages consistant en la remise d'immeubles ou de titres donnant vocation à la propriété de tels<br/>immeubles (remises des constructions au bailleur dans le cadre de baux à construction, supplément de loyer<br/>que constitue la remise gratuite de constructions édifiées par le locataire);</li> </ul>                                                                                                    |
|                | <ul> <li>les revenus bruts fonciers exceptionnels par leur nature et qui n'ont pas vocation à se renouveler. Il s'agit<br/>notamment :</li> </ul>                                                                                                    |
|                | <ul> <li>des revenus exceptionnels bénéficiant du système du quotient comme l'indemnité de pas-de-porte perçue<br/>par un propriétaire, l'indemnité de réquisition ou l'indemnité d'expropriation destinée à compenser la perte<br/>de loyer supportée par le propriétaire;</li> </ul>                                                                                                    |
|                | <ul> <li>du droit d'entrée versé par le preneur d'un bail rural;</li> </ul>                                                                                                    |
|                | <ul> <li>de certains compléments de loyers et fermages spécifiques aux propriétés rurales.</li> </ul>                                                                                                    |
|                | - les subventions ou indemnités destinées à financer des charges déductibles. Il peut s'agir des subventions<br>allouées par l'Etat, les collectivités territoriales ou l'Anah. Cependant, dés lors que les subventions et indemnités<br>sont destinées à financer des charges déductibles (généralement des travaux), il est admis que les subventions<br>et indemnités perçues en 2018 soient déclarées lignes 11 et 21 à hauteur du montant des dépenses qu'elles<br>financent, payé et déclaré au titre des charges déductibles en 2018 (si vous avez perçu 10 000 € de subvention<br>pour travaux en février 2018 et que vous avez fait réaliser et payé pour 15 000 € de travaux correspondant en<br>septembre 2018, le montant de la subvention perçue en 2018 peut intégralement bénéficier du CIMR<br>puisqu'elle est intégralement couverte par le montant des travaux payés en 2018. Dans ce cas elle doit être<br>déclarée aux lignes 11 et 21); |
|                | <ul> <li>les indemnités contractuelles perçues en raison du retard dans la livraison d'un immeuble donné en location<br/>nue ou destiné à être donné en location nue.</li> </ul>                                                                                                    |
|                | Si vous n'avez perçu aucun des revenus exceptionnels décrits ci-avant, reportez sans retraitement le montant des<br>lignes 115 (page 1) et 215 (pages 2 et 3) respectivement aux lignes 11 et 21.                                                                                                    |

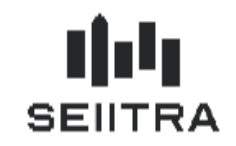

- Loyers à échéance 2018 payés en 2018
- Subvention et indemnités destinées à financer des travaux déductibles, perçues en 2018 pour des travaux réalisés et payés en 2018 à hauteur du montant des dépenses financées

#### 1.3.3 LIGNE 22 : FRACTION DU REVENU NET FONCIER EXCLUE DU CIMR

B - Fraction du revenu net foncier exclue du bénéfice du CIMR

| 12<br>et<br>22 | Portez lignes 12 ou 22 les majorations du revenu foncier opérées au titre de l'année 2018 du fait de la rupture d'un<br>engagement pris dans le cadre d'un dispositif fiscal incitatif ainsi que la régularisation des provisions pour charges<br>de copropriété correspondant à des charges non déductibles. Les majorations et la régularisation n'ouvrent pas<br>droit au bénéfice du CIMR.                                              |
|----------------|----------------------------------------------------------------------------------------------------|
|                | Majorations du revenu foncter prévues en cas de rupture d'un engagement.<br>Il s'agit des majorations applicables en cas de rupture de l'engagement de location ou de conservation des parts<br>pour le bénéficiaire d'une déduction spécifique dans le cadre des dispositifs « Besson ancien » ou<br>conventionnement Anah (« Borloo ancien » ou « Cosse »). Reportez le cas échéant le montant de la ligne 262.                           |
|                | Régularisation des provisions pour charges de copropriété correspondant à des charges non déductibles<br>(cf. § 230 de la notice).<br>Il s'agit de la régularisation effectuée au titre de l'année 2018 des provisions déduites en 2017 et correspondant<br>à des dépenses de travaux non déductibles des revenus fonciers. Ce montant est compris le cas échéant dans la<br>régularisation des provisions pour charges déclarée ligne 230. |

• Majorations du revenu foncier prévues en cas de rupture d'engagement

Majorations applicables dans le cas de rupture d'engagement de location ou de conservation des parts pour le bénéficiaire d'une déduction spécifique dans le cadre des dispositifs « Besson ancien » ou conventionnement Anah (« Borloo ancien » ou « Cosse »)

ligne 262 : réintégration du supplément de déduction

#### Régularisation des provisions pour charges de copropriété correspondant à des charges non déductibles

Régularisation effectuée au titre de l'année 2018 des provisions déduites en 2017 et correspondant à des dépenses de travaux non déductibles des revenus fonciers.

Il s'agit du report d'une partie de la ligne 230 (Régularisation des provisions pour charges déduites au titre de 2017).

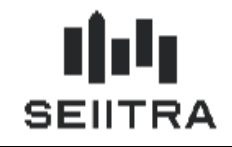

# 2 MODIFICATIONS THETRAWIN

### 2.1 LOYERS EXCEPTIONNELS ET NON EXCEPTIONNELS

### 2.1.1 EXTRACTION COMPTABLE

Dans l'extraction des écritures comptables du propriétaire, les lignes relatives aux périodes d'appel 2018 sont distinguées de celles rattachées aux autres années (précédente ou suivante).

Pour les écritures comptables rattachées à l'exercice 2018 sur le compte de chaque propriétaire (classe 4100), l'extraction comptable va rechercher la référence qui correspond au numéro d'écriture du crédit locataire.

Ce numéro va permettre d'accéder à la table de consultation des lettrages.

#### Exemple :

| Normalian         Normalian         Normalian <t< th=""><th>With the second second</th><th></th><th></th><th></th><th></th><th></th><th></th><th>new and</th><th>des destaures</th><th></th><th>andrease tables and</th><th></th><th></th><th>1.000</th><th></th></t<>                                                                                                    | With the second second |               |          |                 |                                                                                                    |             |         | new and                             | des destaures    |       | andrease tables and |              |       | 1.000                       |               |
|----------------------------------------------------------------------------------------------------|------------------------|---------------|----------|-----------------|----------------------------------------------------------------------------------------------------|-------------|---------|-------------------------------------|------------------|-------|---------------------|--------------|-------|-----------------------------|---------------|
| Late de de compte         Inter de compte         Later Suble           Numéric de compte         Arró Dare value Libelle         Data         Data         Data         Laters Suble           5         1013         0000         1000         00000         100         1000         1000         1000         1000         1000         1000         1000         1000         1000         1000         1000         1000         1000         1000         1000         1000         1000         1000         1000         1000         1000         1000         1000         1000         1000         1000         1000         1000         1000         1000         1000         1000         1000         1000         1000         1000         1000         1000         1000         1000         1000         1000         1000         1000         1000         1000         1000         1000         1000         1000         1000         1000         1000         1000         1000         1000         1000         1000         1000         1000         1000         1000         1000         1000         1000         1000         1000         1000         1000         1000         1000                                                                                                    | 000222                 | 076 EM 0      | 01319439 | Prepat          | we MBA Ine                                                                                                    | ndae MBA    | -       | Editables et non<br>Annalies et non | édiatés:         | P     | unitio de congre /1 | Matthe value | 1     | Ponai                       |               |
| Numéro de compté         Unité Date valeura         Lateir         Détair         Détair         Lateire         Soldie           5         1073         0030         4100         00000         RG         01/07/2018         Pune Chang ADDET NET         0000         25001         Name - Name -         Name           5         1073         0030         4100         00000         RG         01/07/2018         Layer SEPTEND TARTINE         0000         15000         Name - Name -         Name         Name         Name         Name - Name -         Name - Name -                                                                                                    | Liste des és           | aituma .      |          |                 |                                                                                                    |             |         |                                     | teres in the     |       |                     |              |       |                             |               |
| 5       1013       0000       HG       01/01/2019       Prime Ansag DECEMBR 14PTIME       0.00       2000 Har       - Non       -         5       1013       0000       HG       01/01/2019       Non       String 2010       1000       15000 Har       - Non       -       -         6       1013       0000       HG       01/01/2019       Layer       ADUT       TAPTAME       0.00       15000 Har       - Non       -       -       -       -       -       -       -       -       -       -       -       -       -       -       -       -       -       -       -       -       -       -       -       -       -       -       -       -       -       -       -       -       -       -       -       -       -       -       -       -       -       -       -       -       -       -       -       -       -       -       -       -       -       -       -       -       -       -       -       -       -       -       -       -       -       -       -       -       -       -       -       -       -       -       - <t< th=""><th></th><th>Numero de co</th><th>erento</th><th>And 1</th><th>Date valora Liber</th><th></th><th></th><th></th><th></th><th></th><th>Dete</th><th>Cede</th><th></th><th>Lotsee Solder</th><th></th></t<>                                                                                                    |                        | Numero de co  | erento   | And 1           | Date valora Liber                                                                                                    |             |         |                                     |                  |       | Dete                | Cede         |       | Lotsee Solder               |               |
| n       1013       0000       #100       00000       #50       01/01/2016       Layer       SEPTENB TARTINE       0.00       150/01 Ass       -Non       -         n       1013       0000       #100       00000       #60       1/01/2016       Pare       -       Non       -       Non       Non       Non       Non <td>5 1013</td> <td>0030</td> <td>4100</td> <td>00000 RG</td> <td>01/01/2016 Per</td> <td>/Charg DEC</td> <td>EMBR T</td> <td>ARTINE</td> <td></td> <td>-</td> <td>0</td> <td>00</td> <td>. 25</td> <td>00 Non + Non +</td> <td>-</td>                                                                                                    | 5 1013                 | 0030          | 4100     | 00000 RG        | 01/01/2016 Per                                                                                                    | /Charg DEC  | EMBR T  | ARTINE                              |                  | -     | 0                   | 00           | . 25  | 00 Non + Non +              | -             |
| 9         1013         0000         4100         00000         FG         01/701/2018         Park Chesg         ADUIT         TARTINE         0.00         177.4 New         Plon         1           6         1013         0000         4100         00000 FG         01/701/2018         Layer         ADUIT         TARTINE         0.00         117.4 New         Plon         1           5         1013         0000         4100         00000 FG         15/70/2018         Perror         Plon         1         Plon         1         Plon         1         Plon         1         Plon         1         Plon         1         Plon         1         Plon         Plon         1         Plon         1         Plon         1         Plon         1         Plon         1         Plon         1         Plon         1         Plon         Plon         1         Plon         1         Plon         1         Plon         1         Plon         1         Plon         1         Plon         1         Plon         1         Plon         1         Plon         1         Plon         Plon         1         Plon         1         Plon         1         Plon         Plo                                                                                                    | 6 1013                 | 0000          | 4100     | 00000 RG        | 01/01/2010 Loy                                                                                                    | N SEPTE     | ME TAR  | THE                                 |                  |       | 0                   | 00           | 150   | 00 Nos + Non -              |               |
| B       1013       0033       4100       00000       10       01/01/2016       Laye       ADUT       TARTINE       0.00       106-65       Non       1         S       1013       0030       4100       00000       400       00000       150/07/016       Non       1       0.00       150/07/016       Non       1         S       1013       0030       4100       00000       61       150/07/016       Non       Non       1       0.00       150/07/016       Non       1       1       1       1       1       1       1       1       1       1       1       1       1       1       1       1       1       1       1       1       1       1       1       1       1       1       1       1       1       1       1       1       1       1       1       1       1       1       1       1       1       1       1       1       1       1       1       1       1       1       1       1       1       1       1       1       1       1       1       1       1       1       1       1       1       1       1       1                                                                                                    | G 1013                 | 0030          | 4100     | 00000 80        | 01/01/2018 Pvp                                                                                                    | /Cherg ADU  | IT TAR  | TPE                                 |                  |       | 0                   | 00           | 17    | 74 Nan +3tion +             |               |
| S         1013         0030         4100         00000         RG         15012/018         Pare T           S         1013         0030         4100         00000         RG         15012/018         Law         AMMER TARTINE         0.00         15000         Here <t< td="">         Pare T           S         1013         0030         4100         00000         RG         15012/018         Law         AMMER TARTINE         0.00         15000         Here<t< td="">         Pare T           S         1013         0030         4100         00000         RG         15012/018         Pare T         0.00         15000         Pare T         Pare T           S         1013         0030         4100         00000         RG         15002/018         Pare T         Pare T         &lt;</t<></t<>                                                                                                    | 6 1013                 | 0030          | 4100     | 00000 RG        | 01/01/2016 Log                                                                                                    | a ADUT      | TARTIN  | éE.                                 |                  |       | 0                   | 00.          | 106   | Ki Nan + Non +              | i l           |
| S         1013         0030         4100         00000         RG         15/07/2016         Lage         AVMER TARTINE         0.00         15/00/100         Non         T           S         1013         0030         4100         00000         TO         10/02/2016         Registration         RC44         0.00         How         Two         Two         S         To         0.00         15/00/100         Registration         Two         S         To         Two         Two         S         Two         Two         S         Two         Two         Two         S         Two         Two         S         Two         Two         Two         S         Two         S         Two         S         Two         Two         S         Two         S         Two         Two <td>S 1013</td> <td>0030</td> <td>4100</td> <td>00000 RG</td> <td>15/01/2018 Per</td> <td>/Ching JAN</td> <td>WER THE</td> <td>RTINE</td> <td></td> <td></td> <td>0</td> <td>00</td> <td>25</td> <td>00 Nan + Won +</td> <td></td>                                                                                                    | S 1013                 | 0030          | 4100     | 00000 RG        | 15/01/2018 Per                                                                                                    | /Ching JAN  | WER THE | RTINE                               |                  |       | 0                   | 00           | 25    | 00 Nan + Won +              |               |
| 5     1013     0330     4100     00000     01     01/03/2016     Heighte layer     \$2,43     0.00     No     No     No       5     1013     0300     4100     00000     10     10/03/2016     No     No     1000     024     No     No     1000     024     No     No     1000     024     No     1000     024     No     1000     024     No     1000     024     No     1000     024     No     1000     024     No     1000     024     No     1000     024     No     1000     024     No     1000     024     No     1000     024     No     1000     024     No     1000     1000     1000     1000     1000     1000     1000     1000     1000     1000     1000     1000     1000     1000     1000     1000     1000     1000     1000     1000     1000     1000     1000     1000     1000     1000     1000     1000     1000     1000     1000     1000     1000     1000     1000     1000     1000     1000     1000     1000     1000     1000     1000     1000     1000     1000     1000     1000     1000                                                                                                    | 6 1013                 | 0030          | 4100     | 00000 RG        | 15/05/2018 Log                                                                                                    | H JANNE     | R TART  | ME                                  |                  |       | 0                   | 00           | 150   | 00 Nos + Wan +              |               |
| 1013         0030         4100         00000         TM         01/02/2018         Law         Mail         9         1013         0030         4100         00000         TM         15/02/2018         Pres         Alter         9         1013         0030         4100         00000         TS         5002/2018         Pres         Alter         1000         25:00 Mar         Pres         Pres           6         1013         0030         4100         00000         R6         15/02/2018         Pres         Alter         1000         25:00 Mar         Pres         Pres         Pr                                                                                                    | G 1013                 | 0030          | 4100     | 00000 GT        | 01./03/2016 Rep                                                                                                    | uie loyer   |         |                                     |                  |       | 92                  | 43           | 0     | 00 Not +3ion -              |               |
| 0       1013       0020       4100       00000 BD       15/02/2018 Prex /Cheg MARS TARTINE       0.00       25.00 Mm       Pixer         0       1013       0020       4100       00000 BD       15/02/2018 Prex /Cheg MARS TARTINE       0.00       25.00 Mm       Pixer       Pixer <td>6 1013</td> <td>0030</td> <td>4100</td> <td>00000 18</td> <td>01/00/2018 Lay</td> <td>N MIRS</td> <td>00858</td> <td>EVOIA.</td> <td></td> <td></td> <td>30</td> <td>00</td> <td>92</td> <td>4) Non + Non +</td> <td></td>                                                                                                    | 6 1013                 | 0030          | 4100     | 00000 18        | 01/00/2018 Lay                                                                                                    | N MIRS      | 00858   | EVOIA.                              |                  |       | 30                  | 00           | 92    | 4) Non + Non +              |               |
| 0       1013       0020       4100       00000       80       15/02/018 Prev Alway NOV-MRR TARTINE       0.00       25/00 Nav       Plan *         0       1013       0020       4100       002000 R0       15/02/018 Prev Alway NOV-MRR TARTINE       0.00       25/00 Nav       Plan *       Nov *         5       1013       0020       4100       00200 R0       15/02/018 Prev Alway NOV-MRR TARTINE       0.00       15/000 Nov *       Nov *         5       1013       0020       4100       00200 R0       15/02/018 Leve *       NAPS TARTINE       0.00       15/000 Nov *       Nov *         5       1013       0020       4100       00200 R0       15/02/018 Leve *       NAPS TARTINE       0.00       15/000 Nov *       +         5       1013       0020       4100       00200 R0       15/02/2018 Leve *       PEVHICR TARTINE       0.00       15/000 Nov *       +         Allicher lacture arms/rev # for tartistic       5/02       5/02 Nov *       For tartistic       0.00       15/000 Nov *       +         Flopetcale       0030       10/03       00000       15/02/018 Leve *       12/12/2018       Aredetiler       Doe tarting to tarting to tarting to tarting to tarting to tartarting to tarting to tarting to tartartarting to tarting to tart                                                                                                    | G 1013                 | 0030          | 4100     | 00000 88        | 15/03/2018 Pro                                                                                                    | /Charg FEVI | REN TA  | RTINE                               |                  |       | 0                   | .00          | 25    | 00 Non + Non +              |               |
| G         1013         0020         4100         00200         RE         15/02/0018         Provide HET TARTINE         0.00         25/00 Hore         Image: 1000         15/02/0018         Image: 1000         15/02/0018         Image: 1000         Image: 1000         I                                                                                                    | 6 1013                 | 0030          | 4100     | 00000 BB        | 15/03/2018 Pro                                                                                                    | Chieg MAR   | IS TAR  | TINE                                |                  |       | 0                   | 00           | 25    | 00 Non + Non +              |               |
| OTO         OTO         OTO <td>6 1013</td> <td>0030</td> <td>4100</td> <td>00000 RE</td> <td>15/03/2018 Prin</td> <td>/Charg NOV</td> <td>EMBR T</td> <td>ARTINE</td> <td></td> <td></td> <td>0</td> <td>00</td> <td>25</td> <td>00 Non + Non +</td> <td></td>                                                                                                    | 6 1013                 | 0030          | 4100     | 00000 RE        | 15/03/2018 Prin                                                                                                    | /Charg NOV  | EMBR T  | ARTINE                              |                  |       | 0                   | 00           | 25    | 00 Non + Non +              |               |
| S       1013       0030       4100       000000000       H6       15/05/2019 Luger       NAPS       TAPTINE       0.00       15/000 Har       ->       ->         S       1013       0030       4100       000000 H6       15/05/2019 Luger       FEVHICE TAPTINE       0.00       15/000 Har       ->       ->       ->       ->       ->       ->       ->       ->       ->       ->       ->       ->       ->       ->       ->       ->       ->       ->       ->       ->       ->       ->       ->       ->       ->       ->       ->       ->       ->       ->       ->       ->       ->       ->       ->       ->       ->       ->       ->       ->       ->       ->       ->       ->       ->       ->       ->       ->       ->       ->       ->       ->       ->       ->       ->       ->       ->       ->       ->       ->       ->       ->       ->       ->       ->       ->       ->       ->       ->       ->       ->       ->       ->       ->       ->       ->       ->       ->       ->       ->       ->       ->       ->       ->                                                                                                    | E 1013                 | 0030          | 4100     | 00000 FIG       | 15/03/2010 Lay                                                                                                    | I NEVER     | en t-n  | TINE.                               |                  |       | 1                   | .00          | 160   | 00 Net - Non -              | 1-1           |
| S         1013         0020         4100         002000         15/027/2018 Layer         FEVHIER FullTivet         000         15/027/18 Layer         FEVHIER FullTivet           Afficher lacture sure         Immunolities à féculure         Immunolities à féculure         Immunolities à f                                                                                                    | 5 1013                 | 0030          | 4100     | 00000 <b>PG</b> | 15/03/2018 Loy                                                                                                    | NARS        | TARITI  | νE.                                 |                  |       | 0                   | 00           | 150   | 00 Nat + Non -              |               |
| Allicher lacture azmicile à l'échae<br>Footbore sue<br>Footbore sue<br>Footbore footbore sue<br>Footbore footbore sue<br>Footbore footbore sue<br>Footbore footbore sue<br>Footbore footbore sue<br>Footbore footbore sue<br>Footbore footbore sue<br>Footbore sue<br>Footbore footbore sue<br>Footbore footbore sub<br>Footbore footbore sub<br>Footbore footbore sub<br>Footbore sub<br>F | 6 1013                 | 0030          | 4100     | 00000 110       | 15/03/2018 Lay                                                                                                    | N FEVRE     | 8.1,481 | NE                                  |                  |       | 0                   | 00           | 150   | 00 Mas +Non +               | 1. <b>•</b> 1 |
| Contante na         Montants         Dates         Analytique           Propertiere         0000         Hexaphrate         Dot         Sale         12/12/2018         Desper         Code to topered         VS           Lot         0000         1 V.A         Desce         Mode do topered         Desce         EU           Lot         0000         1 V.A         Mode do topered         Desce         EU           Addridu         1 0002         Non-Information         Desce         EU         Facility Desce         2010         topic totage         EU           Addridu         Non-Information         15000         Exerctor Regation         Mode do topered         Desce         EU           Rescue         1 V.K. dotable totage         15000         Exerctor Regation         Note do topered         Training         Training                                                                                                    | Alister laste          | en accoción à | Notes    | - 0             |                                                                                                    |             | Solde.  | CR                                  | 1 349.19         | (fine | 92                  | 43 1         | 441.1 | 52                          |               |
| Propertiese         01013<br>(mmadde         Hetrophyticke         Sale         12/12/2018<br>(Hetrophyticke         Dasper<br>Mode of Hyderwert         Code Hyderwert         Code Hyderwert         Denins         EU<br>EU           Lat         00000         T.V.A.         Place         Place         Mode of Hyderwert         2010         traph to the former         EU           Lat         00000         T.V.A.         To the former         Flace         2010         traph to the former         EU           Raduut         PERS         Sare H.T.         Evendor Rigat         Code place         Code place         Flace         To the secondaria         To the secondaria                                                                                                    | Ecilutes m             |               |          | Hontania        |                                                                                                    |             | D       | laten                               |                  |       | Anabtigue           |              |       |                             |               |
| Immadia         0030         Deficiello         0.00         Releve         01/64/2016         Mode de Hollement         Derins         EU           Lai         00006         T.V.A.         Place         Place         Fields blace         2010         Impol forces         01           Audout         L. 10102         Nocidation         15/000         E deleveror         15/002/2016         Mode de Hollement         2010         Impol forces         01           Radout         PERS         Bare H.T         Exerction Riggat         Mode de Hollement         10 Get alle         T Trabas similaries           Renzue         T.V.A. deluzable         T.V.A. deluzable         Exerction Riggat         Mode de Hollement         10 Get alle         T Trabas similaries                                                                                                    | Figuetere              | 01013         |          | Recordentie     |                                                                                                    |             |         | Sala                                | 12/12/2018       |       | Owger               |              |       | Code trateries/             | VG.           |
| Lat 00006 T.V.A. Place Place 2010 Ingdit Ingdit Ing                                                                                                    | Incom dida             | 0030          |          | Detherster      |                                                                                                    | D 00        | 1       | Fallenal                            | 01/04/2018       |       | Mode do sèglement   |              | 2     | Davies                      | EU            |
| Volvolu L 10102 NonHote 10000 Editerence 10/03/2015 N/Facture Code pilor<br>Rudinal PERS Bare H.T.<br>Bengae T.V.A. deluezzie T.V.A. deluezzie H.T.<br>Reference 13/19/2015 Reference 13/19/2015 Reference 13/1                                                                                                    | Lot                    | 00006         |          | TVA             |                                                                                                    |             |         | Pace .                              |                  |       | Feully bleve        | 2018         |       | Ingli forger                | Ser -         |
| Radual PERS BareHT Exercise Regal Codepaker MIDS FUEL Total available                                                                                                    | indexide:              | L 10102       |          | Noniette        |                                                                                                    | 150.00      | 1       | Ediskance                           | 15/03/2018       |       | N' Facture          |              | _     | S. Frederic and adde        | lond 1        |
| Bergan T-V-X delacitie N125                                                                                                    | Rufford                | PERS          |          | Rate HT         |                                                                                                    |             |         | Formation Flored                    | a second second  |       | Ende pillow         | RECHER       |       | E Trates and                |               |
| Reverse 1319435                                                                                                    | Barris                 | 10015         |          | TALK disks      | and a local distance of the local distance of the local distance o |             |         | and the second second               | A DESCRIPTION OF |       | 11.025              | Print Party  | -1    | STATE BUILDE                |               |
| 1194.5                                                                                                    | 1131E                  |               |          | Total Sector    | Contraction and and and                                                                                                    |             |         |                                     | 04               | - 1   | The other states    | COLUMN T     |       |                             |               |
|                                                                                                    |                        |               |          |                 |                                                                                                    |             |         |                                     |                  | 100   | THE NUMBER OF       | 1319430      | -     | Accession in the local data |               |

| 1 | ţ          |              |        | C     | onsultat | ion lett | rage        |          |      |           |     |      | x   |
|---|------------|--------------|--------|-------|----------|----------|-------------|----------|------|-----------|-----|------|-----|
|   | Periode (  | d'Appel      | Rubr   |       | Appele   | Ver      | ntile       | Datirele | vé   | Annulé le | R   | Р    |     |
|   | 1/11/2017  | 30/11/2017   | 0001   |       | 150.00   |          | 150.00      | 01/04/   | 2018 |           | 0   | 0    |     |
| 0 | 1/11/2017  | 30/11/2017   | 0201   |       | 25.00    |          | 25.00       | 01/04/   | 2018 |           | 0   | 0    |     |
| 0 | 1/02/2018  | 28/02/2018   | 0001   |       | 150.00   |          | 150.00      | 01/04/   | 2018 |           | 0   | 0    |     |
| 0 | 1/02/2018  | 28/02/2018   | 0201   |       | 25.00    |          | 25.00       | 01/04/   | 2018 |           | 0   | 0    |     |
| 0 | 1/03/2018  | 31/03/2018   | 0001   |       | 150.00   |          | 150.00      | 01/04/   | 2018 |           | 0   | 0    |     |
| 0 | 1/03/2018  | 31/03/2018   | 0201   |       | 25.00    |          | 25.00       | 01/04/   | 2018 |           | 0   | 0    |     |
| Γ |            |              |        |       |          |          |             |          |      |           |     |      |     |
| Γ |            |              |        |       |          |          |             |          |      |           |     |      |     |
| Γ |            |              |        |       |          |          |             |          |      |           |     |      | -   |
|   |            |              |        |       | 525.00   |          | 525.00      |          |      |           |     |      | _   |
|   | Remise : [ | GSSP         |        | du 12 | /12/2018 | de       | 5           | 25.00    | De   | mande :   |     | 6913 | 3   |
|   | Payeur :   | TARTINE Kimb | perley |       |          |          | Ecriture de | ébit :   |      |           | 131 | 9405 | 5   |
|   | Rubrique : | Loyer        |        |       |          |          | Ecriture cr | édit:    |      |           | 131 | 9435 | j i |
|   |            |              |        |       |          |          | Devise :    |          | EU   | J         |     |      |     |
| Γ |            |              |        |       | record   | d 1 of   | 6           |          | upda | ate store | d   |      |     |

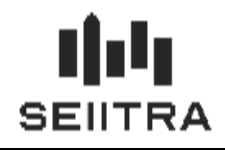

Un nouveau paramètre est créé pour indiquer les codes IF pour lesquels il faut faire une recherche des périodes d'appel dans le lettrage : 'if\_appel' :

| -  | •      |                  |      |            |       |        |     |          |           | Paramet           | res                                  |                        | × |
|----|--------|------------------|------|------------|-------|--------|-----|----------|-----------|-------------------|--------------------------------------|------------------------|---|
|    | Entité | Туре             | А    | Version    | м     | С      | Т   | Na       | ture      | Code              | Valeur / défaut                      | Valeur Client          |   |
|    | DEF    | gelextr0t1       |      | 9.4        |       |        |     |          |           | if_appel          | ,01,03,04,                           | ,01,03,04,             |   |
|    |        |                  |      |            |       |        |     |          |           |                   |                                      |                        |   |
|    |        |                  |      |            |       |        |     |          |           |                   |                                      |                        |   |
|    |        |                  |      |            |       |        |     |          |           |                   |                                      |                        |   |
|    |        |                  |      |            |       |        | _   |          |           |                   |                                      |                        |   |
|    |        |                  |      |            |       |        | _   |          |           |                   |                                      |                        |   |
|    |        |                  |      |            |       |        | _   |          |           |                   |                                      |                        |   |
|    |        |                  |      |            |       |        | _   |          |           |                   |                                      |                        |   |
| H  |        |                  |      |            |       |        | _   |          |           |                   |                                      |                        |   |
|    |        |                  |      |            |       |        |     |          |           |                   |                                      |                        | - |
|    | Feuil  | le bleue         |      |            |       |        |     |          |           |                   |                                      |                        |   |
| L: | Indic  | ation des codes  | IF p | our leso   | quel: | s il f | aut | faire un | ie reche  | rche de la périod | e d'appel dans le lettrage pour le p | rélèvement à la source |   |
|    | Plusi  | eurs valeurs peu | iver | it ëtre sa | aisie | s (si  | épa | rées pa  | r des vir | gules)            |                                      |                        |   |

Si un lien direct unique est établi entre l'écriture comptable et le lettrage, 2 cas peuvent se produire :

- **Cas 1** : la période d'appel est sur 2018 pour le montant crédit de l'écriture comptable, il s'agit d'un revenu non exceptionnel
- **Cas 2** : la période d'appel est en dehors de 2018 pour le montant crédit de l'écriture comptable, il s'agit d'un revenu exceptionnel

En l'absence de lien direct unique, trois cas possibles :

- **Cas 1** : toutes les périodes d'appel du lettrage sont sur 2018 pour le montant crédit de l'écriture comptable, il s'agit d'un revenu non exceptionnel
- **Cas 2** : toutes les périodes d'appel sont en dehors de 2018 pour le montant crédit de l'écriture comptable, il s'agit d'un revenu exceptionnel

**Cas 3** : certaines périodes d'appel sont sur 2018, d'autres en dehors de 2018 pour le montant crédit de l'écriture comptable, le traitement ne sait pas déterminer s'il s'agit d'un revenu exceptionnel ou non exceptionnel (cas de l'exemple précédent : une ligne en 2017, deux lignes en 2018 : un règlement de 525 € qui lettre des écritures sur 2017 et sur 2018)

Dans le Cas 3, une anomalie est signalée dans le rapport d'anomalie avec le numéro d'écriture.

L'écriture comptable sera alors également indiquée comme 'A traiter' dans les Dépenses / Recettes.

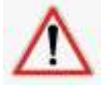

Une modification manuelle doit intervenir pour indiquer s'il s'agit d'un revenu exceptionnel ou non exceptionnel.

#### Précision

Dans le cas où la période d'appel est sur 2017 et 2018 (exemple trimestre du 01/12/2017 au 28/02/2018), on utilisera la date de début de la période d'appel afin de savoir à quelle période appartient la somme. Dans l'exemple, on utilisera donc la date du 01/12/2017, il s'agit d'une recette exceptionnelle.

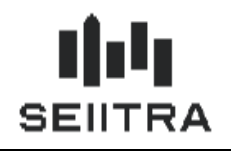

### Classe comptable Propriétaire

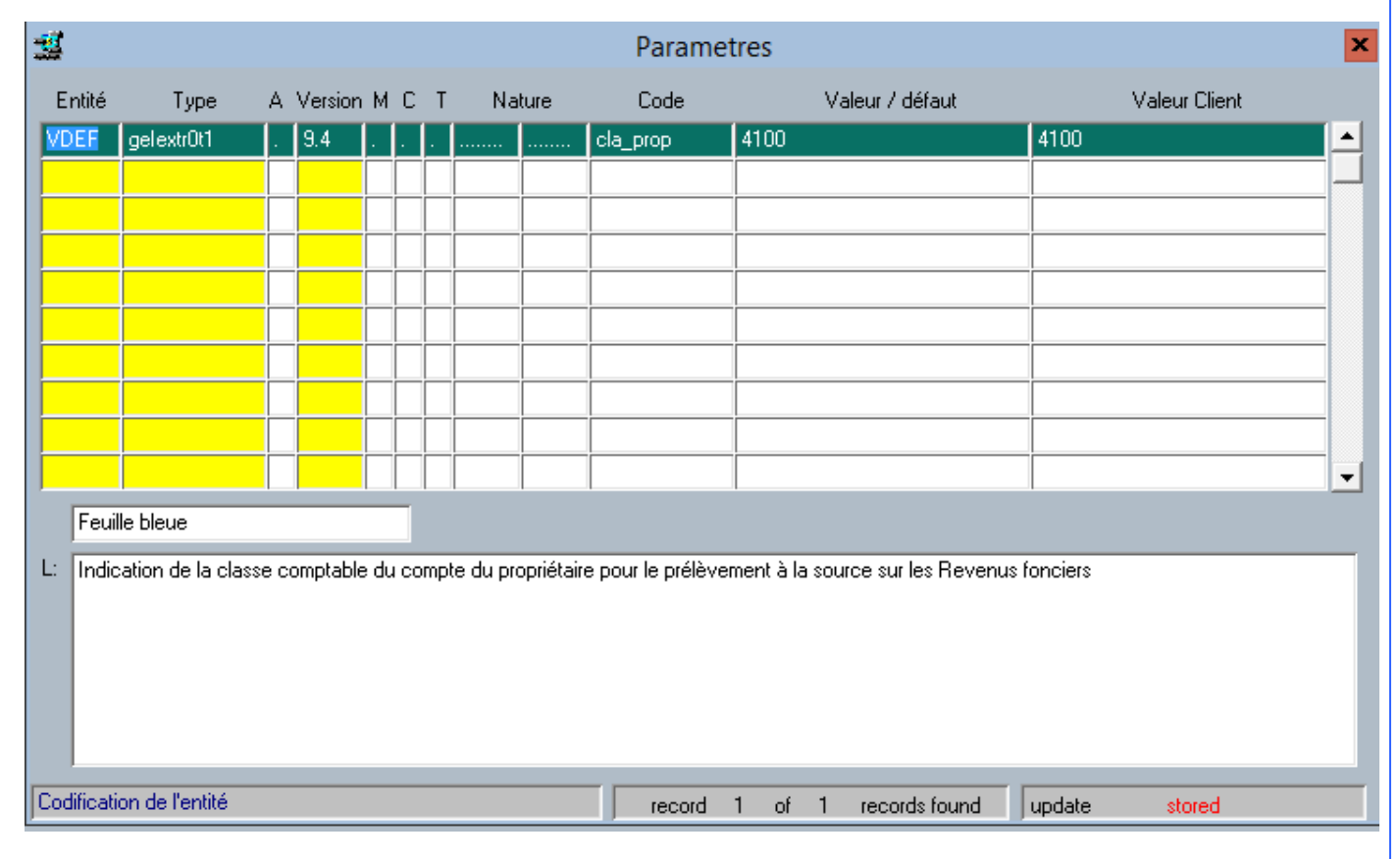

Par défaut, les écritures comptables du propriétaire sont recherchées à partir de la classe comptable 4100. Si vous utilisez une autre classe comptable, vous devez saisir votre classe comptable dans le paramètre 'cla\_prop'.

### Cas des écritures annulées

#### Ecriture non annulée

La recherche dans le détail du lettrage est limitée aux détails non annulés si l'écriture n'est pas annulée

### Ecriture annulée

La recherche dans le détail du lettrage est limitée aux détails annulés si l'écriture traitée est annulée.

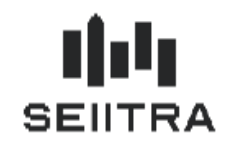

### 2.1.2 GESTION DES DEPENSES RECETTES

Un nouveau champ 'code CIMR' est ajouté dans l'écran de gestion des Dépenses Recettes. Il est alimenté par l'extraction comptable en fonction des 3 cas possibles.

| 🏥 Gestic   | on depens   | es-recel   | tes  |       |                            |      |                     |                         |                       |          |       |                |       |          | ×               |
|------------|-------------|------------|------|-------|----------------------------|------|---------------------|-------------------------|-----------------------|----------|-------|----------------|-------|----------|-----------------|
| Liste de   | es écriture | es pour la | a dé | clara | ation des revenus fonciers | 2018 |                     |                         |                       |          |       |                |       |          | _               |
| Prop.      | Imme.       | Lot        | FB   | IF    | Libellé écriture           |      | Date                | Montant                 | Mt Déclarable         | Four.    | Prop. | roupe<br>Imme. | Oria. | CIMB     |                 |
| 0217       | 9070        |            | 01   | 17    | Lover JANVIER SERVIE:      | ;    | 10/01/2018          | 1 818 14                | 1 818 14              | 1        | ATI   | 1              |       | Non Exce | <b>T</b>        |
| 0217       | 9070        |            | 01   | 17    | Lover NOVEMBR SERVI        | ES   | 06/02/2018          | 1 818.14                | 1 818.14              |          | ATI   |                | С     | Except.  | -               |
| 0217       | 9070        |            | 01   | 17    | Loyer DECEMBR SERVI        | ES   | 07/03/2018          | 1 818.14                | 1 818.14              |          | ATI   |                | С     | Except.  | ╤               |
| 0217       | 9070        |            | 01   | 17    | Loyer 1ER TRI ARH          |      | 01/04/2018          | 2 916.67                | 2 916.67              |          | ATI   |                | С     | Non Exce | ₹               |
| 0217       | 9070        |            | 01   | 17    | Loyer FEVRIER SERVIE       | 6    | 06/04/2018          | 1 818.14                | 1 818.14              |          | ATI   |                | С     | Non Exce | ₹               |
| 0217       | 9070        |            | 01   | 17    | Loyer MARS SERVIES         |      | 14/05/2018          | 1 818.14                | 1 818.14              |          | ATI   |                | С     | Non Exce | -               |
| 0217       | 9070        |            | 01   | 17    | Loyer AVRIL SERVIES        |      | 08/06/2018          | 1 818.14                | 1 818.14              |          | ATI   |                | С     | Non Exce | -               |
| 0217       | 9070        |            | 01   | 17    | Loyer MAI SERVIES          |      | 06/07/2018          | 1 810.06                | 1 810.06              |          | ATI   |                | С     | Non Exce | -               |
| 0217       | 9070        |            | 01   | 17    | Rappel de loyer SERVIES    |      | 27/09/2018          | 160.40                  | 160.40                |          | ATI   |                | С     | Non Exce | -               |
| 0217       | 9070        |            | 01   | 17    | Loyer JUIN SERVIES         |      | 27/09/2018          | 1 629.26                | 1 629.26              |          | ATI   |                | С     | Non Exce | -               |
| 0217       | 9070        |            | 01   | 17    | Loyer MAI SERVIES          |      | 27/09/2018          | 28.13                   | 28.13                 |          | ATI   |                | С     | Non Exce | -               |
| 0217       | 9070        |            | 01   | 17    | Loyer JUIN SERVIES         |      | 18/10/2018          | 208.93                  | 208.93                |          | ATI   |                | С     | Non Exce | -               |
| 0217       | 9070        |            | 01   | 17    | Loyer JUILLET SERVIES      |      | 18/10/2018          | 1 652.66                | 1 652.66              |          | ATI   |                | С     | Non Exce | -               |
|            |             |            |      |       |                            |      |                     |                         |                       |          |       |                |       |          | -               |
|            |             |            |      |       |                            |      |                     |                         |                       |          |       |                |       |          | -               |
|            |             |            |      |       |                            |      |                     |                         |                       |          |       |                |       |          | -               |
|            |             |            |      |       |                            |      |                     |                         |                       |          |       |                |       |          | -               |
|            |             |            |      |       |                            |      |                     |                         |                       |          |       |                |       |          | -               |
|            |             |            |      |       |                            |      |                     |                         |                       |          |       |                |       |          | <u>-</u> -      |
|            |             |            |      |       |                            |      |                     | 19 314.95               | 19 314.95             |          |       |                |       |          |                 |
|            |             |            |      |       |                            |      |                     |                         |                       |          |       |                |       |          |                 |
| Libellés   |             |            |      |       |                            |      | Détails écritui     | res                     |                       |          |       | _              | _     |          |                 |
| Propriétai | ire         | :          |      |       |                            |      | Faux abattement     | :  1  0                 | .00 % Sigr            | ne       |       | :  +           |       |          |                 |
| Immeuble   |             |            |      |       |                            |      | Regroupement        | : N                     | Ecri                  | iture    |       | : 1            | 37910 | 3        | $\mathbf{\rho}$ |
| Lot        |             |            |      |       |                            |      | Sélection pro       | priétaire —             |                       |          |       |                |       |          |                 |
|            |             |            |      |       |                            |      |                     |                         | (fieles tous los mor  |          |       |                |       |          |                 |
| Fournisse  | sur         | ······:    |      |       |                            |      | Afficher les propri | iétaires avec : 🏻 🏻 🏻 🖊 | unioner tous les prop | netailes |       |                |       | <b>T</b> |                 |
|            |             |            | _    | _     |                            | val  | eur 1 de            | 13 trouvée(s)           | mise                  | àiour    | sto   | ocké           | _     |          | -               |
|            |             |            |      |       |                            | ,    |                     |                         | 1 1100                |          |       |                |       |          | _               |

Dans l'écran, les loyers de Novembre et décembre sont considérés comme des loyers exceptionnels.

Les autres lignes sont considérées comme non exceptionnelles et feront l'objet du CIMR.

Le nouveau champ 'Code CIMR' est modifiable. On pourra passer d'une valeur à une autre, entre les 3 valeurs suivantes :

- Exceptionnel
- Non exceptionnel
- A traiter.

Si ce champ est modifié, le code origine de la ligne passe à 'M'. La modification sera conservée en cas de relance de l'extraction comptable.

En création manuelle d'une ligne de loyer, le code CIMR sera par défaut à 'Non exceptionnel'.

### Précision

• Si on relance l'extraction comptable et que la ligne est déjà présente dans les dépenses / recettes (contrôle avec piece1), on ne la créée pas. Pas de message d'anomalie dans ce cas.

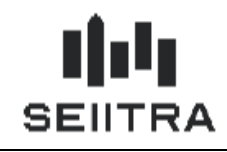

Cas 3 'A Traiter' :

| 遵 Gestic   | on depens  | es-recel  | tes   |       |          |                    |      |                     |                    |                       |          |       |       |         |           |          | × |
|------------|------------|-----------|-------|-------|----------|--------------------|------|---------------------|--------------------|-----------------------|----------|-------|-------|---------|-----------|----------|---|
| Liste de   | s écriture | s nour la | a dér | clara | ation de | s revenus fonciers | 018  |                     |                    |                       |          |       |       |         |           |          |   |
| Prop       | Immo       | Lot       | ED    | 15    | Libellá  | éaritura           |      | Data                | Montont            | Mt Dáolarabla         | Four     | Gi    | oupe  | Oria    | СІМВ      |          |   |
| Flop.      | imme.      | LUC       | го    | 11    | Libelle  |                    |      | Date                | Montant            | Mt Declarable         | Four.    | Flop. | imme. | Ung     |           | _        |   |
| 0289       | 9056       | 000014    | 01    | 17    | Loyer    | AVRIL SUUEI        |      | 01/04/2018          | 45.65              | 45.65                 |          | AII   |       | U       | Except.   |          | - |
| 0289       | 9056       | 000014    | 01    | 17    | Loyer    | AVRIL SUUEI        |      | 01/04/2018          | 17.74              | 17.74                 |          | AII   |       | U<br>Io | Except.   | _        |   |
| 0289       | 9056       | 000014    | 01    | 17    | Loyer    | JUIN SUUEI         |      | 28/05/2018          | 650.34             | 650.34                |          | AII   |       |         | A traiter | _        |   |
| 0289       | 9055       | 000014    | 0     | 17    | Loyer    | JUILLET SUUEI      |      | 28/05/2018          | 550.34             | 650.34                |          | ATL   |       |         | A traiter | _        |   |
| 0289       | 9055       | 000014    | 01    | 17    | Loyer    | MARS SUUEI         |      | 28/05/2018          | 75.30              | 75.30                 |          |       |       |         | Non Exc   | e⊻       |   |
| 0289       | 9055       | 000014    | 01    | 17    | Loyer    | SEPTEMB SUUEI      |      | 28/05/2018          | 650.34             | 650.34                |          |       |       | L       | A traiter | -        |   |
| 0289       | 9056       | 000014    | 01    | 17    | Loyer    | UCTUBRE SOUEL      |      | 28/05/2018          | 650.34             | 650.34                |          |       |       |         | A traiter | -        |   |
| 0289       | 9056       | 000014    | 01    | 17    | Loyer    | NUVEMBR SUUEI      |      | 28/05/2018          | 650.34             | 650.34                |          |       |       |         | A traiter | -        |   |
| 0289       | 9055       | 000014    | 01    | 17    | Loyer    | DECEMBR SOUEI      |      | 28/05/2018          | 650.34             | 650.34                |          |       |       | L       | A traiter | -        |   |
| 0289       | 9055       | 000014    | 01    | 17    | Loyer    | JANVIER SUUEI      |      | 28/05/2018          | 650.34             | 650.34                |          |       |       | L<br>C  | A traiter | -        |   |
| 0289       | 9056       | 000014    | 01    | 17    | Loyer    | FEVRIER SUUEI      |      | 28/05/2018          | 650.34             | 650.34                |          |       |       |         | A traiter | -        |   |
| 0289       | 9056       | 000014    | 01    | 17    | Loyer    | MAI SUUEI          |      | 28/05/2018          | 500.34<br>500.30   | 500.34<br>500.30      |          |       |       |         | A traiter | -        |   |
| 0203       | 0050       | 000014    | -1    | 17    | Loyer    | AVHIL SUUEI        |      | 20/03/2010          | 000.00             | 000.30                |          |       |       |         | Except.   | -        |   |
| 0203       | 3006       | 000014    | 01    | 17    | Loyer    | AUUT SUUEI         |      | 20/03/2010          | 630.34             | 630.34                |          | AII   |       |         | Attaiter  | -        |   |
|            |            |           |       |       |          |                    |      | -                   |                    |                       |          |       |       |         |           | -        |   |
|            |            |           |       |       |          |                    |      | -                   |                    |                       | -        |       |       |         |           | -        |   |
|            |            |           |       |       |          |                    |      |                     |                    |                       | -        |       |       |         |           | -        |   |
|            |            |           |       |       |          |                    |      | -                   |                    |                       |          |       |       |         |           | -        |   |
|            |            |           |       |       |          |                    |      |                     | 7 150 20           | 7 150 00              | ļ        |       |       |         | 1         | <u> </u> |   |
|            |            |           |       |       |          |                    |      |                     | 7 150.39           | 7 150.39              |          |       |       |         |           |          |   |
| Libellés   |            |           |       |       |          |                    | 1    | Détails écritur     | es                 |                       |          |       |       |         |           |          |   |
| Propriétai | re         |           | _     | _     |          |                    | т    | aux abattement      |                    | .00 % Sigr            | ne       |       | · · + | 1       |           |          |   |
| Immeuble   |            |           |       |       |          |                    | F    | earounement         | · N                | Ecri                  | hure     |       | . 1   | 41314   | 3         |          |   |
| Lot        |            |           | DGEF  | MEN.  | т        |                    |      | Sélection pror      | niétaire —         | 201                   |          |       |       |         | -         |          | 1 |
| LOC        |            |           | Jaci  |       | ·        |                    |      | selection prop      |                    | (C. 1                 | 141-1    |       |       |         | _         | 1        |   |
| Fournisse  | :ur        |           |       |       |          |                    | A    | (fficher les propri | étaires avec : 🏻 🗎 | anioner tous les prop | metaires |       |       |         | <b>T</b>  | 1        |   |
|            |            |           |       |       |          |                    | vale | eur 1 de            | 14 trouvée(s)      | mise                  | àjour    | sto   | ické  |         |           |          |   |

Les lignes 'A traiter' doivent être transformées en 'Exceptionnel' ou 'Non Exceptionnel' manuellement dans cet écran.

Le nouveau champ est ajouté dans l'extraction F15 Excel et dans la maquette F15 Crystal :

| FB   | IF    | Date                | Montant   | Déclarable | Fournisseur | Origine | Libellé                 | Aba<br>Code | ttement<br>• Taux | Codes<br>CIMR |
|------|-------|---------------------|-----------|------------|-------------|---------|-------------------------|-------------|-------------------|---------------|
| Im   | meut  | de:                 |           |            |             | •       | •                       |             |                   |               |
| 01   | 17    | 10/01/2018          | 1 818,14  | 1 818,14   | 0           | С       | Loyer JANVIER SERVIES   | 1           | 0,00 %            | Non Exc.      |
| 01   | 17    | 06/02/2018          | 1 818,14  | 1 818,14   | 0           | С       | Loyer NOVEMBR SERVIES   | 1           | 0,00 %            | Except.       |
| 01   | 17    | 07/03/2018          | 1 818,14  | 1 818,14   | 0           | С       | Loyer DECEMBR SERVIES   | 1           | 0,00 %            | Except.       |
| 01   | 17    | 01/04/2018          | 2 916,67  | 2 916,67   | 0           | С       | Loyer 1ER TRI ARH       | 1           | 0,00 %            | Non Exc.      |
| 01   | 17    | 06/04/2018          | 1 818,14  | 1 818,14   | 0           | С       | Loyer FEVRIER SERVIES   | 1           | 0,00 %            | Non Exc.      |
| 01   | 17    | 14/05/2018          | 1 818,14  | 1 818,14   | 0           | С       | Loyer MARS SERVIES      | 1           | 0,00 %            | Non Exc.      |
| 01   | 17    | 08/06/2018          | 1 818,14  | 1 818,14   | 0           | С       | Loyer AVRIL SERVIES     | 1           | 0,00 %            | Non Exc.      |
| 01   | 17    | 06/07/2018          | 1 810,06  | 1 810,06   | 0           | с       | Loyer MAI SERVIES       | 1           | 0,00 %            | Non Exc.      |
| 01   | 17    | 27/09/2018          | 160,40    | 160,40     | o           | с       | Rappel de loyer SERVIES | 1           | 0,00 %            | Non Exc.      |
| 01   | 17    | 27/09/2018          | 1 629,26  | 1 629,26   | 0           | с       | Loyer JUIN SERVIES      | 1           | 0,00 %            | Non Exc.      |
| 01   | 17    | 27 <i>/</i> 09/2018 | 28,13     | 28,13      | o           | с       | Loyer MAI SERVIES       | 1           | 0,00 %            | Non Exc.      |
| 01   | 17    | 18/10/2018          | 208,93    | 208,93     | 0           | с       | Loyer JUIN SERVIES      | 1           | 0,00 %            | Non Exc.      |
| 01   | 17    | 18/10/2018          | 1 652,66  | 1 652,66   | 0           | С       | Loyer JUILLET SERVIES   | 1           | 0,00 %            | Non Exc.      |
| 01   | 17    | Total               | 19 314,95 | 19 314,95  |             |         |                         |             |                   |               |
|      | Tot   | aux 09070           | 19 314,95 | 19 314,95  |             |         |                         |             |                   |               |
| Tota | ацк О | 217                 | 19 314,95 | 19 314,95  |             |         |                         |             |                   |               |

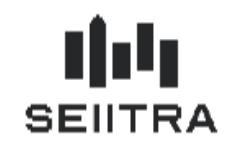

### 2.2 REMBOURSEMENTS

Les écritures comptables avec le code traitement 'RB' – Remboursement sont générées en Dépenses/ Recettes avec le code CIMR 'Non Exceptionnel'.

### CHIST

| méros écritures<br>000230051 Cie | Groupes<br>001429519 Piozsiellaire | Ituroeuble                                                                                                    | Type d'affichage o<br>Editables et non o<br>Annuées et non o | fes écritures<br>écliables | Ecultares triões pa<br>Numino de comple /1 | late de valeur 😿      | Login             |
|----------------------------------|------------------------------------|----------------------------------------------------------------------------------------------------|--------------------------------------------------------------|----------------------------|--------------------------------------------|-----------------------|-------------------|
| te des écritures                 |                                    |                                                                                                    |                                                              |                            |                                            |                       |                   |
| Numéro de o                      | onote Jini Date vale               | ur Libele                                                                                                    |                                                              |                            | Débi                                       | Crédit                | Letrée Soldée     |
| 0387 0015                        | 4100 00000 01 01/05/2              | 016 Flegule loyer                                                                                                    |                                                              |                            | 6                                          | 72                    | 0.00 Non 💌 🔳      |
|                                  |                                    | and the second second                                                                                                    |                                                              |                            |                                            |                       |                   |
|                                  |                                    |                                                                                                    |                                                              |                            |                                            |                       |                   |
|                                  |                                    |                                                                                                    |                                                              |                            |                                            |                       |                   |
|                                  |                                    |                                                                                                    |                                                              |                            |                                            |                       |                   |
|                                  |                                    |                                                                                                    |                                                              |                            |                                            |                       |                   |
|                                  |                                    |                                                                                                    |                                                              |                            |                                            |                       |                   |
|                                  |                                    |                                                                                                    |                                                              |                            |                                            |                       | 2 2               |
|                                  |                                    |                                                                                                    |                                                              |                            |                                            |                       | 김 김               |
|                                  |                                    |                                                                                                    |                                                              |                            |                                            |                       | 귀구                |
|                                  |                                    |                                                                                                    |                                                              |                            |                                            |                       |                   |
|                                  |                                    |                                                                                                    |                                                              |                            |                                            |                       | 2 - 2             |
| ficher facture associée          | h Técriture                        | 13                                                                                                    | Solde DR -                                                   | 6.72 Totas                 | × 6                                        | 72 0                  | .00               |
| nitures sur                      | Montants                           |                                                                                                    | Dates                                                        |                            | Analytique                                 |                       |                   |
| priélore                         | Récupérable                        | 6.72                                                                                                    | Saitie                                                       | 27/04/2018                 | Charges                                    |                       | Code tratement    |
| neuble                           | Deductible                         |                                                                                                    | Relevé                                                       | 01/07/2018                 | Mode de réglement                          | COLUMN STREET,        | Device E          |
|                                  | TVA                                |                                                                                                    | Pilce                                                        | 27/04/2018                 | Feuille bleue                              | 2018                  | Impôt foncier 1   |
| ividu.                           | Nonleitre                          | 6.72 7                                                                                                    | Echéance                                                     | 01/05/2018                 | N Fecture                                  | inite distinguistions | Ecsituse editable |
| dical                            | Base H.T.                          |                                                                                                    | Exercice Régul                                               |                            | Nº DS                                      | FALUCA                | Ecriture annulée  |
| Coguae -                         | .1.V.A. deductione                 | Encoded and a second second se |                                                              |                            | 0.00                                       |                       |                   |
| -                                | 52 M                               |                                                                                                    |                                                              |                            | Hereiche                                   | 0404                  |                   |
|                                  |                                    |                                                                                                    |                                                              |                            | universitien                               | ( internet internet)  | CODE ANS APT      |

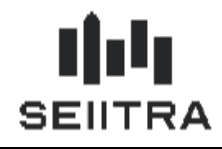

### Dépenses / Recettes

| écolure |                                                              |                                                              |                                                                                                    |                                                                                                    | The second second                                                                                                    |                                                                                                    |                                                                                                    |                                                                                                    |                                                                                                    |                                                                                                    |                                                                                                    |                                                                                                    |                                                                                                    |
|---------|--------------------------------------------------------------|--------------------------------------------------------------|----------------------------------------------------------------------------------------------------|----------------------------------------------------------------------------------------------------|----------------------------------------------------------------------------------------------------|----------------------------------------------------------------------------------------------------|----------------------------------------------------------------------------------------------------|----------------------------------------------------------------------------------------------------|----------------------------------------------------------------------------------------------------|----------------------------------------------------------------------------------------------------|----------------------------------------------------------------------------------------------------|----------------------------------------------------------------------------------------------------|----------------------------------------------------------------------------------------------------|
| 1-11-55 | s pou                                                        | la dé                                                        | clara                                                                                                    | tion de                                                                                                    | s sevenus fonciers 2018                                                                                                    |                                                                                                    |                                                                                                    |                                                                                                    |                                                                                                    | G                                                                                                    | ioupe                                                                                                    |                                                                                                    |                                                                                                    |
| inne.   | Lot                                                          | FB                                                           | 1F.                                                                                                    | Libelé e                                                                                                    | 6criture                                                                                                    | Date                                                                                                    | Montant                                                                                                    | Mt Déclarable                                                                                                    | Four:                                                                                                    | Prop.                                                                                                    | Imme.                                                                                                    | Dig                                                                                                    | OMR                                                                                                    |
| 0015    |                                                              | 01                                                           | 17                                                                                                    | Loyer                                                                                                    | JANVIER BOUHELIER                                                                                                    | 03/01/2018                                                                                                    | 1 104 00                                                                                                    | 1 104.00                                                                                                    |                                                                                                    | DLE                                                                                                    |                                                                                                    | С.                                                                                                    | Non Exce                                                                                                    |
| 0015    |                                                              | o1                                                           | 17                                                                                                    | Loyer                                                                                                    | FEVRIER BOUHELIER                                                                                                    | 01/02/2018                                                                                                    | 1 104.00                                                                                                    | 1 104.00                                                                                                    |                                                                                                    | DLE                                                                                                    | 1.0144                                                                                                    | C                                                                                                    | Non Exce                                                                                                    |
| 0015    |                                                              | - 01                                                         | 17                                                                                                    | Loyer                                                                                                    | MARS BOUHELIER                                                                                                    | 05/03/2018                                                                                                    | 1 104.00                                                                                                    | 1 104.00                                                                                                    | in the second                                                                                                    | DLE                                                                                                    |                                                                                                    | ¢                                                                                                    | Non Exce •                                                                                                    |
| 0015    | - Internet                                                   | 01                                                           | 17                                                                                                    | Loyer                                                                                                    | AVRIL BOUHELIER                                                                                                    | 03/04/2018                                                                                                    | 1 104.00                                                                                                    | 1 104.00                                                                                                    | -                                                                                                    | DLE                                                                                                    |                                                                                                    | C                                                                                                    | Non Exce                                                                                                    |
| 0015    |                                                              |                                                              | 17                                                                                                    | Régule                                                                                                    | loyer                                                                                                    | 01/05/2018                                                                                                    | 6.72                                                                                                    | - 6.72                                                                                                    |                                                                                                    | DLE                                                                                                    |                                                                                                    | 10                                                                                                    | Non Exce                                                                                                    |
| 0015    |                                                              | - ol                                                         | 17                                                                                                    | Loyer                                                                                                    | MAI BOUHELIER                                                                                                    | 01/05/2018                                                                                                    | 6.72                                                                                                    | 6.72                                                                                                    |                                                                                                    | DLE                                                                                                    |                                                                                                    | C                                                                                                    | Non Exce                                                                                                    |
| 0015    |                                                              | 01                                                           | 17                                                                                                    | Loyer                                                                                                    | MAY BOUHELIER                                                                                                    | 28/05/2018                                                                                                    | 1 108.05                                                                                                    | 1 108.85                                                                                                    |                                                                                                    | DLE                                                                                                    |                                                                                                    | C                                                                                                    | Non Exce •                                                                                                    |
| 0015    |                                                              | - 01                                                         | 17.                                                                                                    | Loyer                                                                                                    | JUN BOUHELIER                                                                                                    | 04/06/2018                                                                                                    | 148.74                                                                                                    | 148.74                                                                                                    |                                                                                                    | DLE                                                                                                    |                                                                                                    | C.                                                                                                    | Non Exce                                                                                                    |
| 0015    |                                                              | 01                                                           | 17                                                                                                    | Loyer                                                                                                    | JUILLET ASSAL ET                                                                                                    | 03/07/2018                                                                                                    | 1 (80.00                                                                                                    | 1 080.00                                                                                                    |                                                                                                    | DLE                                                                                                    | iniinii                                                                                                    | C                                                                                                    | Non Exce                                                                                                    |
| 0015    |                                                              | - 01                                                         | 17                                                                                                    | Loyer                                                                                                    | AQUT ASSALET                                                                                                    | 06/08/2018                                                                                                    | 1 116.00                                                                                                    | 1 116.00                                                                                                    |                                                                                                    | DLE                                                                                                    |                                                                                                    | C                                                                                                    | Non Exce                                                                                                    |
| 0015    | -                                                            | - 01                                                         | 17                                                                                                    | Loyer                                                                                                    | SEPTEMB ASSAL ET                                                                                                    | 04/09/2018                                                                                                    | 1 116.00                                                                                                    | 1 116.00                                                                                                    |                                                                                                    | DLE                                                                                                    |                                                                                                    | C.                                                                                                    | Non Exce                                                                                                    |
| 0015    |                                                              | 01                                                           | 17                                                                                                    | Loyer                                                                                                    | OCTOBRE ASSAL ET                                                                                                    | 04/10/2018                                                                                                    | 1 116.00                                                                                                    | 1 116.00                                                                                                    |                                                                                                    | DLE                                                                                                    |                                                                                                    | C                                                                                                    | Non Exce                                                                                                    |
|         |                                                              |                                                              |                                                                                                    |                                                                                                    |                                                                                                    |                                                                                                    |                                                                                                    |                                                                                                    |                                                                                                    |                                                                                                    |                                                                                                    |                                                                                                    |                                                                                                    |
|         |                                                              |                                                              |                                                                                                    |                                                                                                    |                                                                                                    |                                                                                                    |                                                                                                    |                                                                                                    |                                                                                                    |                                                                                                    |                                                                                                    |                                                                                                    |                                                                                                    |
|         |                                                              |                                                              |                                                                                                    | _                                                                                                    |                                                                                                    |                                                                                                    | -                                                                                                    |                                                                                                    |                                                                                                    | _                                                                                                    |                                                                                                    |                                                                                                    |                                                                                                    |
|         |                                                              |                                                              |                                                                                                    |                                                                                                    |                                                                                                    |                                                                                                    |                                                                                                    |                                                                                                    |                                                                                                    |                                                                                                    |                                                                                                    |                                                                                                    |                                                                                                    |
|         |                                                              |                                                              |                                                                                                    |                                                                                                    |                                                                                                    |                                                                                                    | 10 101.59                                                                                                    | 10 101.59                                                                                                    | l.                                                                                                    |                                                                                                    |                                                                                                    |                                                                                                    |                                                                                                    |
|         |                                                              |                                                              |                                                                                                    |                                                                                                    |                                                                                                    | Détails écritu                                                                                                    | ies                                                                                                    |                                                                                                    |                                                                                                    |                                                                                                    |                                                                                                    |                                                                                                    |                                                                                                    |
|         |                                                              | NYEV                                                         | YH B                                                                                                    | DHIFK                                                                                                    | A.                                                                                                    | Toux abattement                                                                                                    | 1 10                                                                                                    | 00 % Sig                                                                                                    | ne                                                                                                    |                                                                                                    |                                                                                                    |                                                                                                    |                                                                                                    |
|         |                                                              | 162 R                                                        | UE P                                                                                                    | EBRONE                                                                                                    | T                                                                                                    | Regoupement                                                                                                    | N                                                                                                    | Eco                                                                                                    | Aue                                                                                                    |                                                                                                    | 1                                                                                                    | 37651                                                                                                    | 2                                                                                                    |
|         |                                                              |                                                              |                                                                                                    |                                                                                                    |                                                                                                    | Sélection proj                                                                                                    | priétaire                                                                                                    |                                                                                                    |                                                                                                    |                                                                                                    |                                                                                                    |                                                                                                    |                                                                                                    |
|         |                                                              |                                                              |                                                                                                    |                                                                                                    |                                                                                                    | Alfiches les propri                                                                                                    | étaies avec :                                                                                                    | örcher tous les prop                                                                                                    | niëlavan                                                                                                    |                                                                                                    |                                                                                                    |                                                                                                    | 1                                                                                                    |
|         | 0015<br>0015<br>0015<br>0015<br>0015<br>0015<br>0015<br>0015 | 0015<br>0015<br>0015<br>0015<br>0015<br>0015<br>0015<br>0015 | 0015 01<br>0015 01<br>0000 01<br>0000 00<br>0000 0000 00<br>0000 00000000 | 0015         ol 1           0015         ol 1           0016         ol 1           0017         ol 1           018 <td>0015         01         17         Loger           0015         01         17         Loger           0015         01         17<td>OTS         OT         Lower         Advance R BOUHELIER           OD15         oft         17         Lower         FEVRIER BOUHELIER           OD15         oft         17         Lower         MARS         BOUHELIER           OD15         oft         17         Lower         MARS         BOUHELIER           OD15         oft         17         Lower         MARS         BOUHELIER           OD15         oft         17         Lower         MAR         BOUHELIER           OD15         oft         17         Lower         MAR         BOUHELIER           OD15         oft         17         Lower         MAR         BOUHELIER           OD15         oft         17         Lower         MAR         BOUHELIER           OD15         oft         17         Lower         JURLET ASSAL ET           OD15         oft         17         Lower         AOUT         ASSAL ET           OD15         oft         17         Lower         COTOBRE ASSAL ET           OD15         oft         17         Lower         DETOBRE ASSAL ET           OD15         oft         17         Lower         DETOBRE ASSAL ET</td><td>ODIS         of         17         Lover         AMMVER BOUHELIER         OX/07/2018           ODIS         of         17         Lover         FEVRIER BOUHELIER         01/02/2019           ODIS         of         17         Lover         MARS         SDUHELIER         05/03/2018           ODIS         of         17         Lover         MARS         SDUHELIER         05/03/2018           ODIS         of         17         Lover         MARIL         BOUHELIER         05/05/2018           ODIS         of         17         Lover         MAR         BOUHELIER         01/05/2018           ODIS         of         17         Lover         MAR         BOUHELIER         01/05/2018           ODIS         of         17         Lover         MAR         BOUHELIER         01/05/2018           ODIS         of         17         Lover         MULLET ASSAL ET         03/07/2018           ODIS         of         17         Lover         SOUT ASSAL ET         04/06/2018           ODIS         of         17         Lover         SEPTEME ASSAL ET         04/06/2018           ODIS         of         17         Lover         SEPTEME ASSAL ET</td><td>ODIS         OI         T         Loger         JANNER BOUHELIER         OX/01/2018         1 194.00           ODIS         of         117         Loger         FEVRIER BOUHELIER         05/03/2018         1 194.00           ODIS         of         17         Loger         AVRIL BOUHELIER         05/03/2018         1 194.00           ODIS         of         17         Loger         AVRIL BOUHELIER         05/03/2018         1 194.00           ODIS         of         17         Loger         AVRIL BOUHELIER         05/03/2018         6 72           ODIS         of         17         Repute loger         01/05/2018         6 72           ODIS         of         17         Loger         MAR<bouhelier< td="">         01/05/2018         6 72           ODIS         of         17         Loger         MAR<bouhelier< td="">         04/05/2018         1 198.00           ODIS         of         17         Loger         JUN LET ASSAL ET         04/06/2018         1 116.00           ODIS         of         17         Loger         ADUT ASSAL ET         04/09/2018         1 116.00           ODIS         of         17         Loger         SEPTEN ASSAL ET         04/10/2018         1 116.0</bouhelier<></bouhelier<></td><td>0015         of         17         Lower         AMAVIER BOUHELIER         00.017/2018         1.104.00         1.104.00           0015         of         17         Lower         FEVRIER BOUHELIER         01.02/2018         1.104.00         1.104.00           0015         of         17         Lower         MARS BOUHELIER         02.004/2018         1.104.00         1.104.00           0015         of         17         Lower         MARIL BOUHELIER         02.004/2018         1.02.001         1.004.00           0015         of         17         Lower         MARIL BOUHELIER         02.004/2018         1.02.001         1.004.00           0015         of         17         Lower         MAR BOUHELIER         01.005/2018         6.72         6.72           0015         of         17         Lower         JUN BOUHELIER         00.005/2018         1.108.05         1.108.05           0015         of         17         Lower         JUNLIET ASSAL ET         02.005/2018         1.108.00         1.006.00           0015         of         17         Lower         JULLIET ASSAL ET         04.09/2018         1.116.00         1.116.00           0015         of         17         Lower<td>0015         01         1         Lower         JANVIER BOUHELIER         0JA01/2019         1.104.00         1.104.00           0015         01         17         Lower         FEVRIER BOUHELIER         05/03/2018         1.104.00         1.104.00         1.104.00           0015         01         17         Lower         AVRIL BOUHELIER         05/03/2018         1.104.00         1.104.00         1.104.00           0015         01         17         Lower         AVRIL BOUHELIER         05/03/2018         1.104.00         1.104.00           0015         01         17         Lower         AVRIL BOUHELIER         01/05/2018         6.72         6.72           0015         01         17         Lower         MAR BOUHELIER         01/05/2018         1.108.05         1.106.05           0015         01         17         Lower         MAR BOUHELIER         04/06/2018         1.186.00         1.980.00           0015         01         17         Lower         AOUT ASSAL ET         06/09/2018         1.116.00         1.116.00           0015         01         17         Lower         AOUT ASSAL ET         04/09/2018         1.116.00         1.116.00           0015         01</td><td>0015         01         17         Lover         AMAVIER BOUHELIER         00A01/2015         1 104.00         1 104.00         DLE           0015         of         17         Lover         FEVRIER BOUHELIER         01/02/2018         1 104.00         1 104.00         DLE           0015         of         17         Lover         AVRIL BOUHELIER         00/04/2018         1 104.00         1 104.00         DLE           0015         of         17         Regule lover         01/05/2018         - 6.22         6.72         DLE           0015         of         17         Regule lover         01/05/2018         - 6.22         6.72         DLE           0015         of         17         Lover         MA BOUHELIER         01/05/2018         6.72         6.72         DLE           0015         of         17         Lover         MA BOUHELIER         04/06/2018         118.05         1108.05         DLE           0015         of         17         Lover         JUN BOUHELIER         04/06/2018         118.00         108.00         DUE           0015         of         17         Lover         JUN LISSALET         04/06/2018         11116.00         1116.00         DLE</td><td>015         01         17         Lower         ANNIER BOUHELIER         00/01/2018         1.194.00         1.194.00         DLE           0015         of         17         Lower         FEVRIER BOUHELIER         01/02/2019         1.184.00         1.194.00         DLE         DLE</td><td>O15         O1         I         Lower         AMAVIER BOLHELIER         OM/V/2018         1 194.00         1 104.00         DLE         C           0015         of         17         Lower         FEVRIER BOLHELIER         01/02/2019         1 104.00         1 104.00         DLE         C           0015         of         17         Lower         AVRILE BOLHELIER         03/04/2019         1 104.00         1 104.00         DLE         C           0015         of         17         Lower         AVRILE BOLHELIER         03/04/2018         1 104.00         1 104.00         DLE         C           0015         of         17         Regular lower         01/05/2018         6.72         6.72         DLE         C           0015         of         17         Lower         MAI BOUHELIER         01/05/2018         6.72         6.72         DLE         C           0015         of         17         Lower         MAI BOUHELIER         01/05/2018         1 108.05         DLE         C           0015         of         17         Lower         ADUT ASSAL ET         03/07/2018         1 108.00         DLE         C           0015         of         17         L</td></td></td> | 0015         01         17         Loger           0015         01         17         Loger           0015         01         17 <td>OTS         OT         Lower         Advance R BOUHELIER           OD15         oft         17         Lower         FEVRIER BOUHELIER           OD15         oft         17         Lower         MARS         BOUHELIER           OD15         oft         17         Lower         MARS         BOUHELIER           OD15         oft         17         Lower         MARS         BOUHELIER           OD15         oft         17         Lower         MAR         BOUHELIER           OD15         oft         17         Lower         MAR         BOUHELIER           OD15         oft         17         Lower         MAR         BOUHELIER           OD15         oft         17         Lower         MAR         BOUHELIER           OD15         oft         17         Lower         JURLET ASSAL ET           OD15         oft         17         Lower         AOUT         ASSAL ET           OD15         oft         17         Lower         COTOBRE ASSAL ET           OD15         oft         17         Lower         DETOBRE ASSAL ET           OD15         oft         17         Lower         DETOBRE ASSAL ET</td> <td>ODIS         of         17         Lover         AMMVER BOUHELIER         OX/07/2018           ODIS         of         17         Lover         FEVRIER BOUHELIER         01/02/2019           ODIS         of         17         Lover         MARS         SDUHELIER         05/03/2018           ODIS         of         17         Lover         MARS         SDUHELIER         05/03/2018           ODIS         of         17         Lover         MARIL         BOUHELIER         05/05/2018           ODIS         of         17         Lover         MAR         BOUHELIER         01/05/2018           ODIS         of         17         Lover         MAR         BOUHELIER         01/05/2018           ODIS         of         17         Lover         MAR         BOUHELIER         01/05/2018           ODIS         of         17         Lover         MULLET ASSAL ET         03/07/2018           ODIS         of         17         Lover         SOUT ASSAL ET         04/06/2018           ODIS         of         17         Lover         SEPTEME ASSAL ET         04/06/2018           ODIS         of         17         Lover         SEPTEME ASSAL ET</td> <td>ODIS         OI         T         Loger         JANNER BOUHELIER         OX/01/2018         1 194.00           ODIS         of         117         Loger         FEVRIER BOUHELIER         05/03/2018         1 194.00           ODIS         of         17         Loger         AVRIL BOUHELIER         05/03/2018         1 194.00           ODIS         of         17         Loger         AVRIL BOUHELIER         05/03/2018         1 194.00           ODIS         of         17         Loger         AVRIL BOUHELIER         05/03/2018         6 72           ODIS         of         17         Repute loger         01/05/2018         6 72           ODIS         of         17         Loger         MAR<bouhelier< td="">         01/05/2018         6 72           ODIS         of         17         Loger         MAR<bouhelier< td="">         04/05/2018         1 198.00           ODIS         of         17         Loger         JUN LET ASSAL ET         04/06/2018         1 116.00           ODIS         of         17         Loger         ADUT ASSAL ET         04/09/2018         1 116.00           ODIS         of         17         Loger         SEPTEN ASSAL ET         04/10/2018         1 116.0</bouhelier<></bouhelier<></td> <td>0015         of         17         Lower         AMAVIER BOUHELIER         00.017/2018         1.104.00         1.104.00           0015         of         17         Lower         FEVRIER BOUHELIER         01.02/2018         1.104.00         1.104.00           0015         of         17         Lower         MARS BOUHELIER         02.004/2018         1.104.00         1.104.00           0015         of         17         Lower         MARIL BOUHELIER         02.004/2018         1.02.001         1.004.00           0015         of         17         Lower         MARIL BOUHELIER         02.004/2018         1.02.001         1.004.00           0015         of         17         Lower         MAR BOUHELIER         01.005/2018         6.72         6.72           0015         of         17         Lower         JUN BOUHELIER         00.005/2018         1.108.05         1.108.05           0015         of         17         Lower         JUNLIET ASSAL ET         02.005/2018         1.108.00         1.006.00           0015         of         17         Lower         JULLIET ASSAL ET         04.09/2018         1.116.00         1.116.00           0015         of         17         Lower<td>0015         01         1         Lower         JANVIER BOUHELIER         0JA01/2019         1.104.00         1.104.00           0015         01         17         Lower         FEVRIER BOUHELIER         05/03/2018         1.104.00         1.104.00         1.104.00           0015         01         17         Lower         AVRIL BOUHELIER         05/03/2018         1.104.00         1.104.00         1.104.00           0015         01         17         Lower         AVRIL BOUHELIER         05/03/2018         1.104.00         1.104.00           0015         01         17         Lower         AVRIL BOUHELIER         01/05/2018         6.72         6.72           0015         01         17         Lower         MAR BOUHELIER         01/05/2018         1.108.05         1.106.05           0015         01         17         Lower         MAR BOUHELIER         04/06/2018         1.186.00         1.980.00           0015         01         17         Lower         AOUT ASSAL ET         06/09/2018         1.116.00         1.116.00           0015         01         17         Lower         AOUT ASSAL ET         04/09/2018         1.116.00         1.116.00           0015         01</td><td>0015         01         17         Lover         AMAVIER BOUHELIER         00A01/2015         1 104.00         1 104.00         DLE           0015         of         17         Lover         FEVRIER BOUHELIER         01/02/2018         1 104.00         1 104.00         DLE           0015         of         17         Lover         AVRIL BOUHELIER         00/04/2018         1 104.00         1 104.00         DLE           0015         of         17         Regule lover         01/05/2018         - 6.22         6.72         DLE           0015         of         17         Regule lover         01/05/2018         - 6.22         6.72         DLE           0015         of         17         Lover         MA BOUHELIER         01/05/2018         6.72         6.72         DLE           0015         of         17         Lover         MA BOUHELIER         04/06/2018         118.05         1108.05         DLE           0015         of         17         Lover         JUN BOUHELIER         04/06/2018         118.00         108.00         DUE           0015         of         17         Lover         JUN LISSALET         04/06/2018         11116.00         1116.00         DLE</td><td>015         01         17         Lower         ANNIER BOUHELIER         00/01/2018         1.194.00         1.194.00         DLE           0015         of         17         Lower         FEVRIER BOUHELIER         01/02/2019         1.184.00         1.194.00         DLE         DLE</td><td>O15         O1         I         Lower         AMAVIER BOLHELIER         OM/V/2018         1 194.00         1 104.00         DLE         C           0015         of         17         Lower         FEVRIER BOLHELIER         01/02/2019         1 104.00         1 104.00         DLE         C           0015         of         17         Lower         AVRILE BOLHELIER         03/04/2019         1 104.00         1 104.00         DLE         C           0015         of         17         Lower         AVRILE BOLHELIER         03/04/2018         1 104.00         1 104.00         DLE         C           0015         of         17         Regular lower         01/05/2018         6.72         6.72         DLE         C           0015         of         17         Lower         MAI BOUHELIER         01/05/2018         6.72         6.72         DLE         C           0015         of         17         Lower         MAI BOUHELIER         01/05/2018         1 108.05         DLE         C           0015         of         17         Lower         ADUT ASSAL ET         03/07/2018         1 108.00         DLE         C           0015         of         17         L</td></td> | OTS         OT         Lower         Advance R BOUHELIER           OD15         oft         17         Lower         FEVRIER BOUHELIER           OD15         oft         17         Lower         MARS         BOUHELIER           OD15         oft         17         Lower         MARS         BOUHELIER           OD15         oft         17         Lower         MARS         BOUHELIER           OD15         oft         17         Lower         MAR         BOUHELIER           OD15         oft         17         Lower         MAR         BOUHELIER           OD15         oft         17         Lower         MAR         BOUHELIER           OD15         oft         17         Lower         MAR         BOUHELIER           OD15         oft         17         Lower         JURLET ASSAL ET           OD15         oft         17         Lower         AOUT         ASSAL ET           OD15         oft         17         Lower         COTOBRE ASSAL ET           OD15         oft         17         Lower         DETOBRE ASSAL ET           OD15         oft         17         Lower         DETOBRE ASSAL ET | ODIS         of         17         Lover         AMMVER BOUHELIER         OX/07/2018           ODIS         of         17         Lover         FEVRIER BOUHELIER         01/02/2019           ODIS         of         17         Lover         MARS         SDUHELIER         05/03/2018           ODIS         of         17         Lover         MARS         SDUHELIER         05/03/2018           ODIS         of         17         Lover         MARIL         BOUHELIER         05/05/2018           ODIS         of         17         Lover         MAR         BOUHELIER         01/05/2018           ODIS         of         17         Lover         MAR         BOUHELIER         01/05/2018           ODIS         of         17         Lover         MAR         BOUHELIER         01/05/2018           ODIS         of         17         Lover         MULLET ASSAL ET         03/07/2018           ODIS         of         17         Lover         SOUT ASSAL ET         04/06/2018           ODIS         of         17         Lover         SEPTEME ASSAL ET         04/06/2018           ODIS         of         17         Lover         SEPTEME ASSAL ET | ODIS         OI         T         Loger         JANNER BOUHELIER         OX/01/2018         1 194.00           ODIS         of         117         Loger         FEVRIER BOUHELIER         05/03/2018         1 194.00           ODIS         of         17         Loger         AVRIL BOUHELIER         05/03/2018         1 194.00           ODIS         of         17         Loger         AVRIL BOUHELIER         05/03/2018         1 194.00           ODIS         of         17         Loger         AVRIL BOUHELIER         05/03/2018         6 72           ODIS         of         17         Repute loger         01/05/2018         6 72           ODIS         of         17         Loger         MAR <bouhelier< td="">         01/05/2018         6 72           ODIS         of         17         Loger         MAR<bouhelier< td="">         04/05/2018         1 198.00           ODIS         of         17         Loger         JUN LET ASSAL ET         04/06/2018         1 116.00           ODIS         of         17         Loger         ADUT ASSAL ET         04/09/2018         1 116.00           ODIS         of         17         Loger         SEPTEN ASSAL ET         04/10/2018         1 116.0</bouhelier<></bouhelier<> | 0015         of         17         Lower         AMAVIER BOUHELIER         00.017/2018         1.104.00         1.104.00           0015         of         17         Lower         FEVRIER BOUHELIER         01.02/2018         1.104.00         1.104.00           0015         of         17         Lower         MARS BOUHELIER         02.004/2018         1.104.00         1.104.00           0015         of         17         Lower         MARIL BOUHELIER         02.004/2018         1.02.001         1.004.00           0015         of         17         Lower         MARIL BOUHELIER         02.004/2018         1.02.001         1.004.00           0015         of         17         Lower         MAR BOUHELIER         01.005/2018         6.72         6.72           0015         of         17         Lower         JUN BOUHELIER         00.005/2018         1.108.05         1.108.05           0015         of         17         Lower         JUNLIET ASSAL ET         02.005/2018         1.108.00         1.006.00           0015         of         17         Lower         JULLIET ASSAL ET         04.09/2018         1.116.00         1.116.00           0015         of         17         Lower <td>0015         01         1         Lower         JANVIER BOUHELIER         0JA01/2019         1.104.00         1.104.00           0015         01         17         Lower         FEVRIER BOUHELIER         05/03/2018         1.104.00         1.104.00         1.104.00           0015         01         17         Lower         AVRIL BOUHELIER         05/03/2018         1.104.00         1.104.00         1.104.00           0015         01         17         Lower         AVRIL BOUHELIER         05/03/2018         1.104.00         1.104.00           0015         01         17         Lower         AVRIL BOUHELIER         01/05/2018         6.72         6.72           0015         01         17         Lower         MAR BOUHELIER         01/05/2018         1.108.05         1.106.05           0015         01         17         Lower         MAR BOUHELIER         04/06/2018         1.186.00         1.980.00           0015         01         17         Lower         AOUT ASSAL ET         06/09/2018         1.116.00         1.116.00           0015         01         17         Lower         AOUT ASSAL ET         04/09/2018         1.116.00         1.116.00           0015         01</td> <td>0015         01         17         Lover         AMAVIER BOUHELIER         00A01/2015         1 104.00         1 104.00         DLE           0015         of         17         Lover         FEVRIER BOUHELIER         01/02/2018         1 104.00         1 104.00         DLE           0015         of         17         Lover         AVRIL BOUHELIER         00/04/2018         1 104.00         1 104.00         DLE           0015         of         17         Regule lover         01/05/2018         - 6.22         6.72         DLE           0015         of         17         Regule lover         01/05/2018         - 6.22         6.72         DLE           0015         of         17         Lover         MA BOUHELIER         01/05/2018         6.72         6.72         DLE           0015         of         17         Lover         MA BOUHELIER         04/06/2018         118.05         1108.05         DLE           0015         of         17         Lover         JUN BOUHELIER         04/06/2018         118.00         108.00         DUE           0015         of         17         Lover         JUN LISSALET         04/06/2018         11116.00         1116.00         DLE</td> <td>015         01         17         Lower         ANNIER BOUHELIER         00/01/2018         1.194.00         1.194.00         DLE           0015         of         17         Lower         FEVRIER BOUHELIER         01/02/2019         1.184.00         1.194.00         DLE         DLE</td> <td>O15         O1         I         Lower         AMAVIER BOLHELIER         OM/V/2018         1 194.00         1 104.00         DLE         C           0015         of         17         Lower         FEVRIER BOLHELIER         01/02/2019         1 104.00         1 104.00         DLE         C           0015         of         17         Lower         AVRILE BOLHELIER         03/04/2019         1 104.00         1 104.00         DLE         C           0015         of         17         Lower         AVRILE BOLHELIER         03/04/2018         1 104.00         1 104.00         DLE         C           0015         of         17         Regular lower         01/05/2018         6.72         6.72         DLE         C           0015         of         17         Lower         MAI BOUHELIER         01/05/2018         6.72         6.72         DLE         C           0015         of         17         Lower         MAI BOUHELIER         01/05/2018         1 108.05         DLE         C           0015         of         17         Lower         ADUT ASSAL ET         03/07/2018         1 108.00         DLE         C           0015         of         17         L</td> | 0015         01         1         Lower         JANVIER BOUHELIER         0JA01/2019         1.104.00         1.104.00           0015         01         17         Lower         FEVRIER BOUHELIER         05/03/2018         1.104.00         1.104.00         1.104.00           0015         01         17         Lower         AVRIL BOUHELIER         05/03/2018         1.104.00         1.104.00         1.104.00           0015         01         17         Lower         AVRIL BOUHELIER         05/03/2018         1.104.00         1.104.00           0015         01         17         Lower         AVRIL BOUHELIER         01/05/2018         6.72         6.72           0015         01         17         Lower         MAR BOUHELIER         01/05/2018         1.108.05         1.106.05           0015         01         17         Lower         MAR BOUHELIER         04/06/2018         1.186.00         1.980.00           0015         01         17         Lower         AOUT ASSAL ET         06/09/2018         1.116.00         1.116.00           0015         01         17         Lower         AOUT ASSAL ET         04/09/2018         1.116.00         1.116.00           0015         01 | 0015         01         17         Lover         AMAVIER BOUHELIER         00A01/2015         1 104.00         1 104.00         DLE           0015         of         17         Lover         FEVRIER BOUHELIER         01/02/2018         1 104.00         1 104.00         DLE           0015         of         17         Lover         AVRIL BOUHELIER         00/04/2018         1 104.00         1 104.00         DLE           0015         of         17         Regule lover         01/05/2018         - 6.22         6.72         DLE           0015         of         17         Regule lover         01/05/2018         - 6.22         6.72         DLE           0015         of         17         Lover         MA BOUHELIER         01/05/2018         6.72         6.72         DLE           0015         of         17         Lover         MA BOUHELIER         04/06/2018         118.05         1108.05         DLE           0015         of         17         Lover         JUN BOUHELIER         04/06/2018         118.00         108.00         DUE           0015         of         17         Lover         JUN LISSALET         04/06/2018         11116.00         1116.00         DLE | 015         01         17         Lower         ANNIER BOUHELIER         00/01/2018         1.194.00         1.194.00         DLE           0015         of         17         Lower         FEVRIER BOUHELIER         01/02/2019         1.184.00         1.194.00         DLE         DLE | O15         O1         I         Lower         AMAVIER BOLHELIER         OM/V/2018         1 194.00         1 104.00         DLE         C           0015         of         17         Lower         FEVRIER BOLHELIER         01/02/2019         1 104.00         1 104.00         DLE         C           0015         of         17         Lower         AVRILE BOLHELIER         03/04/2019         1 104.00         1 104.00         DLE         C           0015         of         17         Lower         AVRILE BOLHELIER         03/04/2018         1 104.00         1 104.00         DLE         C           0015         of         17         Regular lower         01/05/2018         6.72         6.72         DLE         C           0015         of         17         Lower         MAI BOUHELIER         01/05/2018         6.72         6.72         DLE         C           0015         of         17         Lower         MAI BOUHELIER         01/05/2018         1 108.05         DLE         C           0015         of         17         Lower         ADUT ASSAL ET         03/07/2018         1 108.00         DLE         C           0015         of         17         L |

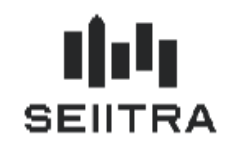

# 2.3 AUTRES RECETTES

### 2.3.1 EXTRACTION COMPTABLE

Les recettes autres que les loyers sont par défaut renseignées avec la nature 'Non Exceptionnelle'.

Le nouveau champ 'code CIMR' sera alimenté avec 'Non Exceptionnel' sauf dans le cas où le code IF est dans un nouveau paramètre 'if\_except' :

| <b>3</b> |                   |                               |                  |                   |              |               |              |                        |                       | Parame                               | tres                             |     |               | × |
|----------|-------------------|-------------------------------|------------------|-------------------|--------------|---------------|--------------|------------------------|-----------------------|--------------------------------------|----------------------------------|-----|---------------|---|
| E        | ntité             | Туре                          | А                | Versio            | on M         | чс            | Т            | Na                     | ture                  | Code                                 | Valeur / déf                     | aut | Valeur Client |   |
| VD       | EF g              | elextr0t1                     |                  | 9.4               |              |               |              |                        |                       | if_except                            | ,22,44,                          |     | ,22,44,       |   |
|          |                   |                               |                  |                   |              |               |              |                        |                       |                                      |                                  |     |               |   |
|          |                   |                               |                  |                   |              |               |              |                        |                       |                                      |                                  |     |               |   |
|          |                   |                               |                  |                   |              |               |              |                        |                       |                                      |                                  |     |               |   |
|          |                   |                               |                  |                   |              |               |              |                        |                       |                                      |                                  |     |               |   |
|          |                   |                               |                  |                   |              |               |              |                        |                       |                                      |                                  |     |               | _ |
|          |                   |                               |                  |                   |              |               |              |                        |                       |                                      |                                  |     |               | _ |
|          |                   |                               |                  |                   |              |               |              |                        |                       |                                      |                                  |     |               | _ |
|          |                   |                               |                  |                   |              |               |              |                        |                       |                                      |                                  |     |               | _ |
|          |                   |                               |                  |                   |              |               |              |                        |                       |                                      |                                  |     |               | - |
|          | Feuille           | bleue                         |                  |                   |              |               |              |                        |                       |                                      |                                  |     |               |   |
| L:       | Indicat<br>Les co | ion des code<br>des doivent é | s IF (<br>ètre e | qui gér<br>encadr | nère<br>és p | nt er<br>ar d | n au<br>es v | itomatiqu<br>irgules p | ue le co<br>pour être | de CIMR 'Except<br>e pris en compte. | ionnel'<br>Exemple : ,22,44,xx,, |     |               |   |

Le code IF '22 – Subvention Anah' génère des lignes dans Dépenses / Recettes avec le code CIMR 'Exceptionnel'. Par défaut les subventions sont exceptionnelles.

Le code IF '44' sera expliqué plus loin dans la documentation.

### 2.3.2 GESTION DES DEPENSES RECETTES

Dans l'écran Dépenses/Recettes, en création manuelle d'une ligne de recette, le code CIMR sera par défaut à 'Non Exceptionnel'.

Il sera par défaut à 'Exceptionnel' si le code IF saisi est dans le paramètre 'if\_except'.

#### Point d'attention

Les subventions rentrant dans le cadre de revenu non exceptionnel (destinées à financer des travaux déductibles, perçues en 2018 pour des travaux réalisés et payés en 2018 à hauteur des dépenses financées) seront donc à modifier manuellement en indiquant 'Non exceptionnel'.

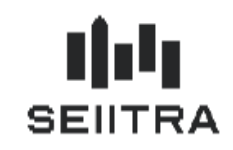

2.4 DEPENSES

#### 2.4.1 EXTRACTION COMPTABLE OU REGENERATION FB

Dans le cas des dépenses, l'extraction comptable et la regénération FB renseigneront le nouveau champ code CIMR avec 'N/A ' = 'Non applicable'.

### 2.4.2 ECRAN DES DEPENSES/RECETTES

| ヹ Gestia | n depens   | es-recet   | tes   |      |                                |            |        |          |             |       |       |       |       |       |      | ×   |
|----------|------------|------------|-------|------|--------------------------------|------------|--------|----------|-------------|-------|-------|-------|-------|-------|------|-----|
| Liste de | s écriture | es pour la | a déc | lara | tion des revenus fonciers 2018 |            |        |          |             |       |       | Gi    | oupe  |       |      |     |
| Prop.    | Imme.      | Lot        | FB    | IF   | Libellé écriture               | Date       | Montan | t        | Mt Déclarab | le    | Four. | Prop. | Imme. | Orig. | CIMR |     |
| 0227     | 9078       |            | 47    | 33   | Charges syndic immeuble 9078   | 05/01/2018 | •      | 427.22   | - 4         | 27.22 |       | ATI   |       | С     | N/A  |     |
| 0227     | 9078       |            | 47    | 33   | Charges syndic immeuble 9078   | 30/03/2018 | · ·    | 427.18   | - 4         | 27.18 |       | ATI   |       | С     | N/A  | • — |
| 0227     | 9078       |            | 47    | 33   | Charges syndic immeuble 9078   | 04/07/2018 | · ·    | 416.87   | - 4         | 16.87 |       | ATI   |       | С     | N/A  | •   |
| 0227     | 9078       |            | 47    | 33   | Charges syndic immeuble 9078   | 10/10/2018 | -      | 2 020.62 | - 20        | 20.62 |       | ATI   |       | С     | N/A  | •   |
|          |            |            |       |      |                                |            |        |          |             |       |       |       |       |       |      | -   |

Dans l'écran de gestion des Dépenses/Recettes, pas de modification possible du champ code CIMR lorsqu'il est égal à 'N/A'.

En création manuelle d'une ligne de dépenses, le code CIMR sera 'N/A'.

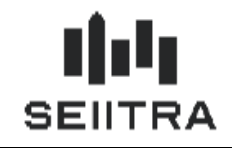

## 2.5 ANTERIORITE

Si des lignes ont déjà été saisies dans l'écran des Dépenses/Recettes avant l'installation du patch Foncier ou pour les lignes des années autre que 2018, le code CIMR sera valorisé comme suit :

| Année          | Nature   | Code CIMR |
|----------------|----------|-----------|
| 2018           | Dépenses | N/A       |
| 2018           | Recettes | A traiter |
| Autre que 2018 | Toutes   | N/A       |

En relançant l'extraction comptable sur 2018, le code CIMR sera renseigné en fonction des différents cas précédemment cités.

### 2.6 FRACTION DU REVENU NET FONCIER EXCLUE DU CIMR

La fraction du revenu net foncier est alimentée par :

- les majorations du revenu foncier prévues en cas de rupture d'engagement
- les régularisations des provisions pour charges de copropriété correspondant à des charges non déductibles

Ces 2 lignes sont saisies manuellement dans la gestion des Dépenses / Recettes avec les codes FB et IF à 44.

Les lignes saisies avec le code IF 44 seront de nature exceptionnelle.

Le code IF 44 sera renseigné dans le paramètre 'if\_except' décrit précédemment.

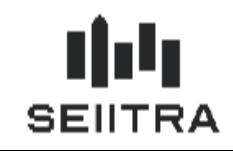

2.7 CUMULS RF

### 2.7.1 PREPARATION DES CUMULS

En début de traitement propriétaire, un contrôle est ajouté pour vérifier que les lignes de Dépenses/Recettes n'ont plus de code CIMR : 'A Traiter' sauf s'il s'agit d'une SCI.

Un rejet se fait par propriétaire : une erreur est signalée dans le compte-rendu de traitement pour ce propriétaire s'il reste au moins 1 ligne 'A Traiter'. Le propriétaire n'est pas traité et le traitement continue sur le propriétaire suivant.

Actuellement, le montant de la ligne de dépenses / recettes alimente le montant du cumul. Ce montant est le montant brut.

Si le code CIMR est 'Non Exceptionnel', le montant alimente un nouveau champ des cumuls correspondant au montant non exceptionnel.

### 2.7.2 ECRANS DE CONTROLE DES CUMULS

| Contro | oler les c | umuls |      |                               |    |            |                       |       |
|--------|------------|-------|------|-------------------------------|----|------------|-----------------------|-------|
| Donné  | es         |       |      |                               |    |            |                       |       |
| Année  | Prop       | Imme  | Lots | Libellé                       | IF | Montant    | Dont non exceptionnel | 4odif |
| 2018   | 000217     | 9070  |      | Loyers encaisses exon, de CRL | 17 | 19 314.95  | 15 678.67             | N 📥   |
| 2018   | 000227     | 9078  |      | Loyers encaisses exon. de CRL | 17 | 12 408.45  | 12 408.45             | N —   |
| 2018   | 000249     | 9084  |      | Loyers encaisses exon. de CRL | 17 | 53 469.82  | 48 545.30             | N     |
| 2018   | 000256     | 0002  |      | Loyers encaisses exon. de CRL | 17 | 98 611.11  | 89 797.53             | N     |
| 2018   | 000315     | 0007  |      | Loyers encaisses exon. de CRL | 17 | 19 190.54  | 17 382.09             | N     |
| 2018   | 000315     | 0008  |      | Loyers encaisses exon. de CRL | 17 | 61 591.45  | 46 341.45             | N     |
| 2018   | 000315     | 0023  |      | Loyers encaisses exon. de CRL | 17 | 44 594.74  | 32 027.97             | N     |
| 2018   | 000343     | 0010  |      | Loyers encaisses exon. de CRL | 17 | 12 740.88  | 12 740.88             | N     |
| 2018   | 000343     | 0011  |      | Loyers encaisses exon. de CRL | 17 | 17 581.56  | 17 581.56             | N     |
| 2018   | 000343     | 0012  |      | Loyers encaisses exon. de CRL | 17 | 13 334.82  | - 2 959.27            | N     |
| 2018   | 000375     | 0013  |      | Loyers encaisses exon. de CRL | 17 | 1 507.82   | 1 507.82              | N     |
| 2018   | 000375     | 0032  |      | Loyers encaisses exon. de CRL | 17 | 1 578.99   | 960.54                | N     |
| 2018   | 000375     | 0033  |      | Loyers encaisses exon. de CRL | 17 | 7 241.95   | 7 241.95              | N     |
| 2018   | 000376     | 0013  |      | Loyers encaisses exon. de CRL | 17 | 10 841.91  | 10 841.91             | N     |
| 2018   | 000387     | 0015  |      | Loyers encaisses exon. de CRL | 17 | 10 101.59  | 10 101.59             | N     |
| 2018   | 000391     | 9081  |      | Loyers encaisses exon. de CRL | 17 | 13 555.76  | 13 555.76             | N 👻   |
|        |            |       |      |                               |    | 829 252.48 | 718 628.91            |       |

Une colonne est ajoutée correspondant au nouveau champ : 'Dont non exceptionnel' :

Ajout du total 'Dont non exceptionnel'.

Le 1er champ 'Montant' est le montant Brut.

Le nouveau champ est ajouté dans la sortie F15 Excel et dans la maquette F15 Crystal : Contrôler les cumuls geldcif0m1.

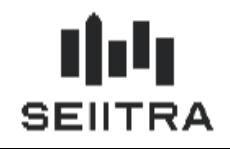

Le montant 'Dont non exceptionnel' est également ajouté dans le détail des cumuls :

| Detail o | :umul F | в    |                           |    |           |                       |        |          |       |
|----------|---------|------|---------------------------|----|-----------|-----------------------|--------|----------|-------|
| Donné    | es      |      |                           |    |           |                       |        |          |       |
| Prop     | Imme    | Lots | Libelle                   | FB | Montant   | Dont non exceptionnel | Taux % | Abat. IF | :<br> |
| 000217   | 9070    |      | Loyers encaisses exoneres | o1 | 19 314.95 | 15 678.67             | 1 0.00 | Oui 17   |       |
|          |         |      |                           |    |           |                       |        |          |       |
|          |         |      |                           |    |           |                       |        |          |       |
|          |         |      |                           |    |           |                       |        |          |       |
|          |         |      |                           |    |           |                       |        |          |       |
|          |         |      |                           |    |           |                       |        |          |       |
|          |         |      |                           |    |           |                       |        |          |       |
|          |         |      |                           |    |           |                       |        |          |       |
|          |         |      |                           |    |           |                       |        |          |       |
|          |         |      |                           |    |           |                       | _      |          |       |
|          |         |      |                           |    |           |                       |        |          |       |
|          |         |      |                           |    |           |                       |        |          |       |
|          |         |      |                           |    |           |                       |        |          |       |
|          |         |      |                           |    | 19 314.95 | 15 678.67             |        |          |       |

Le nouveau champ est ajouté dans la sortie F15 Excel et dans la maquette F15 Crystal : Contrôler les cumuls EFB geldcef0m1.

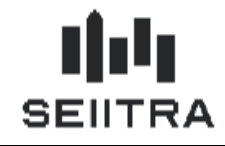

#### **ETAT PREPARATOIRE 2044** 2.8

Un cadre supplémentaire est ajouté avec les 3 lignes 20, 21 et 22 dans l'état préparatoire actuel après le cadre actuel avec les recettes, frais et charges ...

| 210 | RECETTES                                                                                  |        |
|-----|-------------------------------------------------------------------------------------------|--------|
| 211 | Louare (ou farmanae) hnite annaiseáe                                                      | 14 520 |
| 212 | Dénenses mises nor convention à la charas des locataires                                  | 14 528 |
| 213 | Recettes brutes diverses (v compris subventions ANAH et indemnités d'assurances)          |        |
|     | Immeubles dont yous vous réservez la jouissance                                           |        |
| 214 | Valeur locative réelle des propriétés dont vous vous réservez la jouissance               |        |
| 215 | Total des recettes : ligne 211 à 214                                                      | 14 529 |
| 220 | FRAIS ET CHARGES                                                                          |        |
| 221 | Frais d'administration et de gestion.                                                     | 1 112  |
| 222 | Autres frais de gestion : 20 € par local - nombre de locaux : 1                           | 20     |
| 123 | Primes d'assurance                                                                        |        |
| 224 | Dépenses de réparation, d'entretien et d'amelioration (remplir également la rubrique 400) | 400    |
| 25  | Charges récupérables non récupérées au départ du locataire                                |        |
| 26  | Indemnités d'éviction, frais de relogement                                                |        |
| 227 | Taxes foncières, taxes annexes de 2018                                                    | 527    |
|     | (Taxe d'enlèvement des ordures ménagères : voir notice)                                   |        |
|     | Régimes particuliers                                                                      |        |
| 228 | Déductions spécifiques (sous certaines conditions)                                        |        |
|     | 0.00 % du total de la ligne 215                                                           |        |
|     | Immeubles en copropriété (uniquement pour les propriétaires bailleurs)                    |        |
| 229 | Provisions pour charges payées en 2018.                                                   |        |
| 130 | Régularisation des provisions pour charges déduites en 2017                               |        |
| 240 | Total des frais et charges : lignes 221 à 229 - ligne 230                                 | 2 059  |
| 250 | Intérêts d'emprunt (remplir également la rubrique 410)                                    |        |
| 260 | REVENUS FONCIERS TAXABLES                                                                 |        |
| 261 | Ligne 215 - ligne 240 - ligne 250                                                         | 12 470 |
| 262 | Réintégration du supplément de déduction (voir notice)                                    |        |
| 263 | Bénéfice (+) ou déficit (-) : ligne 261 + ligne 262                                       | 12 470 |
| - 3 | CIMR                                                                                      |        |
| 20  | Revenus bruts (report de la ligne 215)                                                    | 14 529 |
| 21  | Revenus non exceptionnels de la ligne 215                                                 | 14 120 |
| 22  | Erection du revenu net fancier evolue du CIMP                                             |        |

### Ligne 20

Il s'agit du même montant que la ligne 215 - Total des Recettes.

### Ligne 21

Le traitement de préparation cumule tous les revenus non exceptionnels liés aux revenus bruts alimentant la ligne 20 (donc la ligne 215 déjà existante).

### Ligne 22

Le traitement de préparation cumule tous les montants de type 'Fraction du revenu net foncier exclue du CIMR' avec le code IF 44 dans les cumuls.

### Remarque

Pour un propriétaire de type SCI, vous pouvez également éditer l'état préparatoire 2044. Le cadre CIMR avec les 3 lignes complémentaires pourra ainsi être transmis à la SCI. Dans ce cas, dans le lanceur de l'édition, indiquer la maquette 2044 : « Imprimé 2044 ».